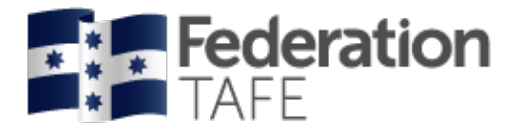

# ATOM User Guide – VET Attendance Rolls

2020

Prepared by ATOM Apprentice Traineeship Online Management System | Federation TAFE

Status: Final | Version: 5 | Date: 17 April 2020

CRICOS Provider No. 00103D | RTO Code 4909 Training is delivered with Victorian and Commonwealth government funding to eligible individuals

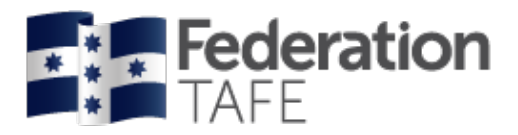

# Contents

| STARTING OFF                                     | 3  |
|--------------------------------------------------|----|
| How to access ATOM: Go to atom.federation.edu.au | 3  |
| PART 1 – VET GENERAL STUDENT SEARCH              | 4  |
| Dashboard view – VFT General students            | 4  |
| Procedures and forms                             | 4  |
| Student search                                   | 5  |
| Archiving                                        | 7  |
| Compliance                                       | 8  |
| Existing attendance rolls                        | 9  |
| Add new attendance rolls                         | 11 |
| Mandatory fields                                 | 12 |
| Selecting students to add to a roll              | 12 |
| Recording attendance                             | 15 |
| PART 2 – VET APPRENTICES/ TRAINEESHIPS           | 23 |
| Dashboard view – VET apprentices                 | 23 |
| Procedures and forms                             | 24 |
| Student search                                   | 24 |
| Archiving                                        | 25 |
| Search result view                               | 27 |
| Apprentice management view                       | 27 |
| VET apprentice groups                            | 28 |
| Existing attendance rolls                        | 30 |
| New attendance rolls                             | 32 |
| Mandatory fields                                 | 33 |
| Selecting apprentices to add to a roll           | 33 |
| Recording attendance                             | 36 |
| Action required / errors found alerts            | 41 |
| If more than one session is required             | 42 |
| Attendance history                               | 43 |
| IMPORTANT INFORMATION                            | 45 |
| DEFINITIONS AND ACRONYMS                         | 46 |
| NOTES                                            | 48 |

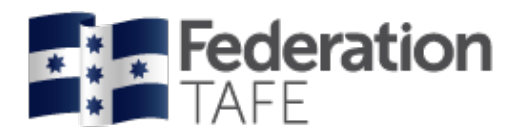

# Starting off

# How to access ATOM: Go to atom.federation.edu.au

After entering the above URL to access the website the following screens will appear, (please do not put www. In front)

| ederation TAFE Apprentice and                                                                              | Trainee Online Management System                                                                                            |                                                                                      |
|----------------------------------------------------------------------------------------------------|----------------------------------------------------------------------------------------------------|--------------------------------------------------------------------------------------|
| nter your login details to access ATOM                                                                     | 5 ,                                                                                                    |                                                                                      |
| Teachers and Apprentices: Login with you     Employers and Schools: Login with you                         | ur Federation ID<br>amail address and ATOM password                                                                         |                                                                                      |
|                                                                                                    | Usemame<br>Password                                                                                                    | Use your Novell login<br>details that have been<br>supplied to you by<br>FedUni TAFE |
|                                                                                                    | Log in<br>Forgotten password?<br>• Federation Teacher and Apprentice password reset<br>• Employer and School password reset |                                                                                      |
| THIS SERVICE IS FOR AUTHORISI                                                                              | ED CLIENTS ONLY                                                                                                    |                                                                                      |
| It is a criminal offence to:                                                                               |                                                                                                    |                                                                                      |
| <ol> <li>Obtain access to data without authorit</li> <li>Damage, delete, alter or insert data w</li> </ol> | y<br>ithout authority                                                                                                    |                                                                                      |
| Confidentiality Compliance                                                                                 |                                                                                                    |                                                                                      |
| ATOM (Apprentice and Trainee Online Mana                                                                   | agement) is a secured information system containing official University records.                                            |                                                                                      |
| As a registered user, it is your responsibility                                                            | to maintain the University policy of confidentiality of information.                                                        |                                                                                      |
| Any data that you extract from ATOM (Appr                                                                  | entice and Trainee Online Management) or access with ATOM (Apprentice and                                                   | Trainee Online Management), for example pages, results,                              |
| reports, address labels must be treated as c                                                               | onfidential and managed accordingly.                                                                                        |                                                                                      |

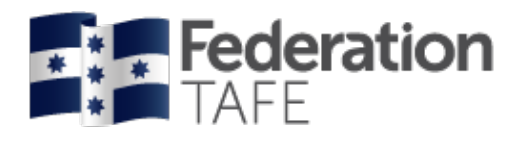

# Part 1 – VET General student search

### Dashboard view – VET General students

Once logged into the ATOM system the screen below will appear.

Throughout this manual this page will be referenced to as the **<u>DASHBOARD</u>** view. Each coloured tile below once clicked on with give you access to the areas.

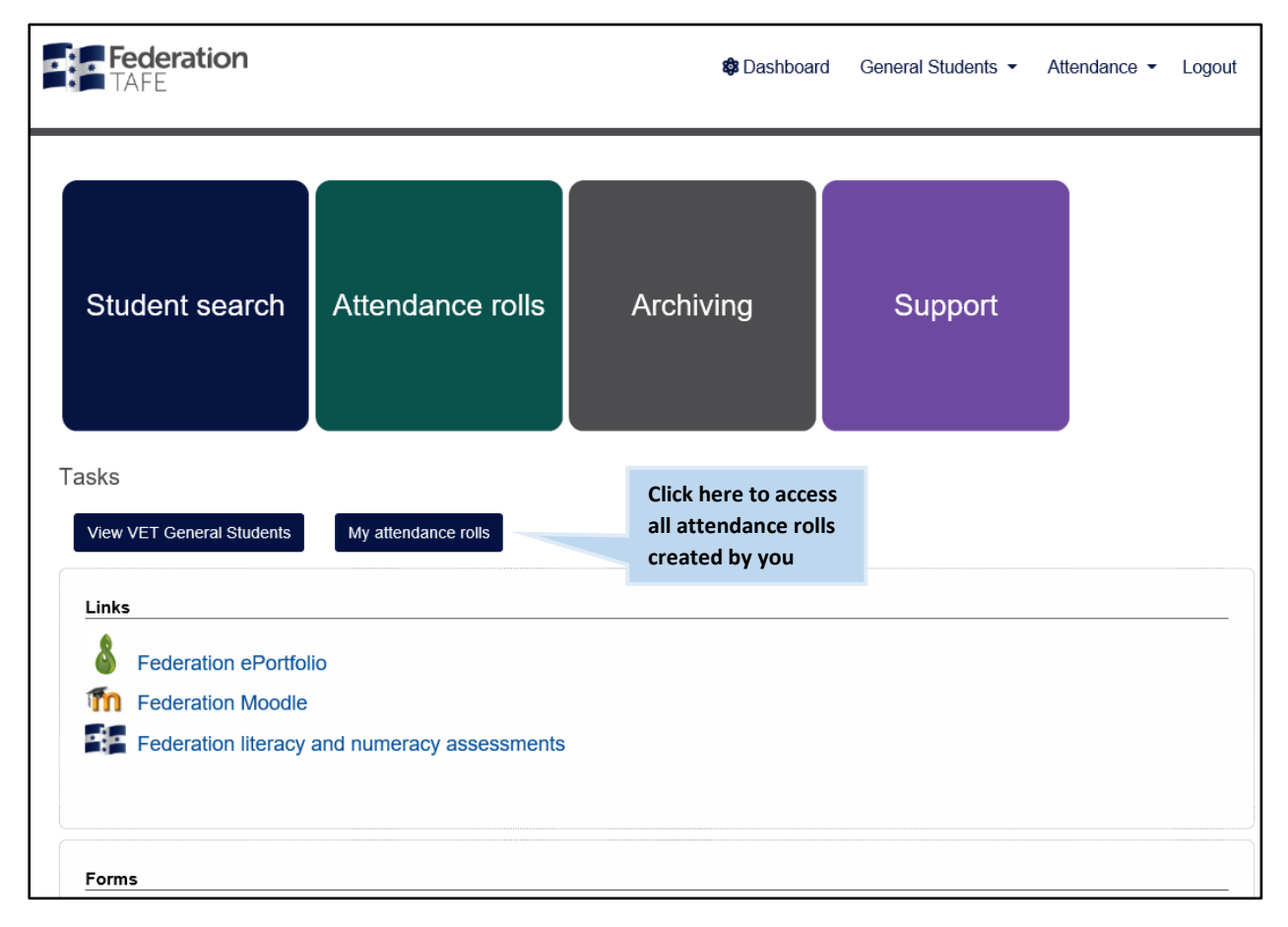

## Procedures and forms

Forms are made available based on your level of access. Simply click on the link for each document to view/ print the selected document.

| <br>Forms                                                  |   |
|------------------------------------------------------------|---|
| 2020 FedU VET TAFE EnrolForm PDF.pdf (1,148Kb)             |   |
| 2020 Pre Training Review Form PDF.pdf (946kb)              |   |
| 2020 TAFE Variation to Enrolment Form PDF.pdf (595Kb)      |   |
| ATOM integration to Campus FactSheet 2017.pdf (74Kb)       |   |
| Child Safety Policy.pdf (129Kb)                            |   |
| Pre Training Review Instructions for Staff.pdf (78Kb)      |   |
| VET Attendance Roll Teacher User Guide 2019.docx (4,208Kb) |   |
|                                                            | _ |

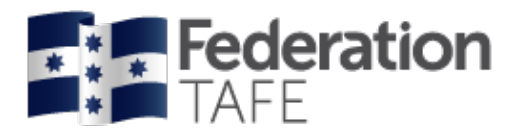

## Student search

There is now one central student search tile for teachers to look up any VET General student or Apprentice students. Click on the <u>Student Search</u> tile to search for both.

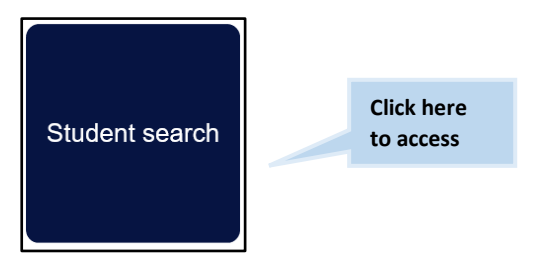

You can search by entering the student's first name or surname or Campus Solutions ID. ATOM will filter records based on what has been entered. Simply select the correct student from the drop down menu.

| <b>Federation</b><br>TAFE                   | 🕸 Dashboard                                       | General Students 👻 | Attendance - Logout |
|---------------------------------------------|---------------------------------------------------|--------------------|---------------------|
| Back                                        |                                                   |                    |                     |
| Student search                              | Type first name, surname, CS<br>ID, or EPSILON ID |                    |                     |
| Browse apprentices. Browse ceneral students |                                                   |                    | Search              |
| Livise appendices                           |                                                   |                    |                     |

All VET General students are listed in alphabetical order.

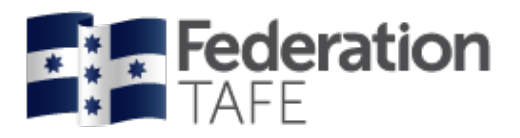

| ■ TAFE<br>Back<br>ET general stud                                   | ent management                                                                                                    |                                                                                                    |                                                                            |                                                                                               |
|---------------------------------------------------------------------|----------------------------------------------------------------------------------------------------|----------------------------------------------------------------------------------------------------|----------------------------------------------------------------------------|-----------------------------------------------------------------------------------------------|
| Keywords:<br>Qualification:<br>Group:<br>Unit:<br>Teacher<br>Status |                                                                                                    | ×<br>×<br>×                                                                                                    | Search for a VET<br>General student<br>using any of these<br>search fields |                                                                                               |
| Attendance                                                          |                                                                                                    |                                                                                                    | Go.                                                                        | Click<br>on Go                                                                                |
| 680 results found starting with                                     | 'a' (Displaying 1 - 25)                                                                                                    |                                                                                                    |                                                                            |                                                                                               |
| < 1<br>Student<br>CS ID: 30298373                                   | 2     3     4     5     6     7     8     9     1       Qualification       WSS HEALTH AND SAFETY R<br>Active in Program       © WSS attendance     © Show 1 un<br>MEM50212 DIPLOMA OF ENG<br>Previous Qualification | 0 11 12 13 14 15 16 17 Group Unit date EPRESENTATIVE INITIAL OCCUPATIONAL Unigrain 17-05-2018 - 20-12-2018 Its INEERING - TECHNICAL DP212.ME41 25-02-2014 - 28-11-2014 | 18 19 > >><br>ange<br>HEALTH AND SAFETY                                    | Multiple enrolmen<br>for the student will<br>now display with a<br>current program<br>status. |

Information for VET General students is directly imported into the ATOM system daily from Federation TAFE's student management system Campus Solutions.

All VET General students clearly identify the qualification code and title; and the program status.

You can also click on and view

- Each recorded attendance entry per program.
- A review of enrolled units per program enrolment will be listed when you click to expand the view.

*Please note:* if you are unable to view any VET general student's enrolled units or program information please contact the ATOM Helpdesk.

|                                          | Student        | Qualification                               | Group                                                                                                    | Unit date range   |                |           |
|------------------------------------------|----------------|---------------------------------------------|----------------------------------------------------------------------------------------------------|-------------------|----------------|-----------|
|                                          | CSID: 30298373 | WSS HEALTH /<br>Active in                   | AND SAFETY REPRESENTATIVE INITIAL OCCUP<br>Program Unigrain 17-05-2018 - 20-12-2018<br>ce OShow 1 units                                                      | ATIONAL HEALTH AI | ND SAFETY      |           |
| You can now expand/                      |                | Unit                                        |                                                                                                    | Start             | date End da    | te Grade  |
| collapse the view of                     |                | WSS001                                      | WSS HSR Initial OHS Training Course                                                                                                    | 17-0              | 5-2018 20-12-  | 2018 UP   |
| units your student is<br>enrolled within |                | MEM50212 DIP<br>Previous Q<br>DMEM50212 att | PLOMA OF ENGINEERING - TECHNICAL           tualification           DP212-ME14           25-02-2014 - 28-11-2014           tendance           D Show 21 units | ]                 |                |           |
|                                          |                | Unit                                        |                                                                                                    | Start             | date End da    | ite Grade |
|                                          |                | MEM09002B                                   | Interpret Technical Drawing                                                                                                    | 25-02             | 2-2014 30-04-  | 2014 CY   |
|                                          |                | MEM09011B                                   | Apply Basic Engineering Design Concepts                                                                                                    | 29-04             | 4-2014 28-11-2 | 2014 CY   |

| Authorised by:      | Apprenticeship Compliance Officer     |                            | Page 6 of 48 |
|---------------------|---------------------------------------|----------------------------|--------------|
| Document Owner:     | Administrative Officer – ATOM Support | Version 5 Current Version: | 22/04/2020   |
| CRICOS Provider No. | 00103D                                | Review Date:               | 22/04/2021   |

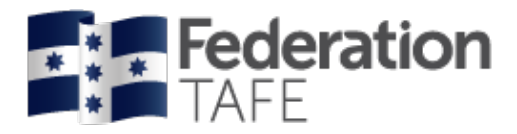

## Archiving

To view an archived student go back to the Dashboard and select the Archiving tile.

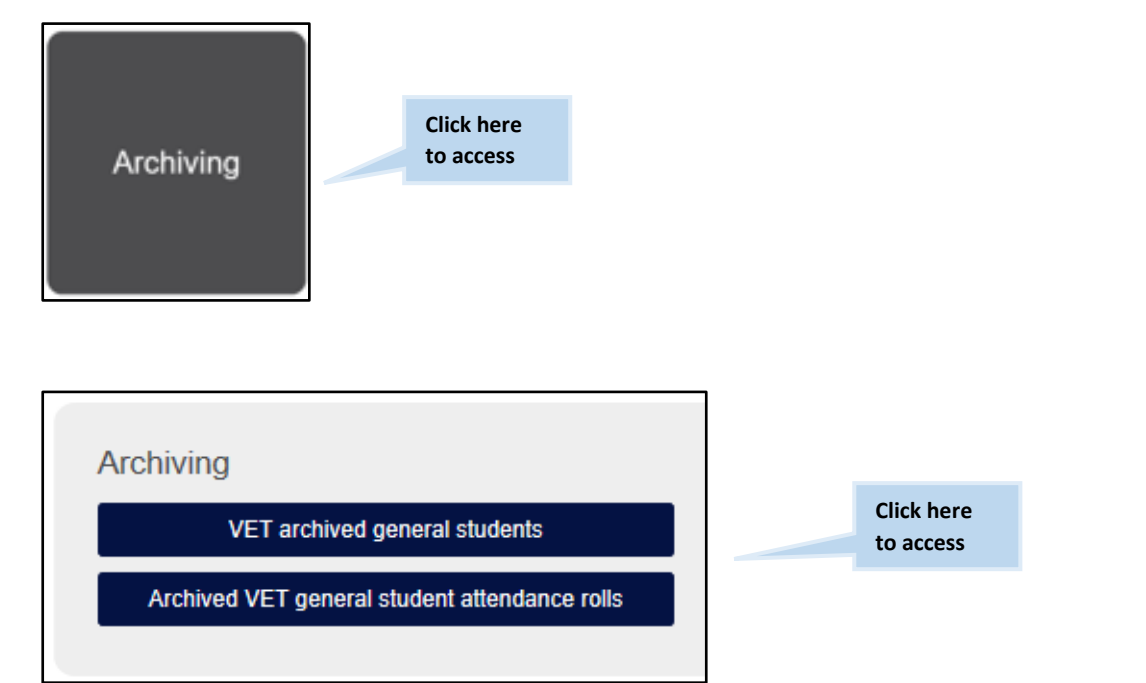

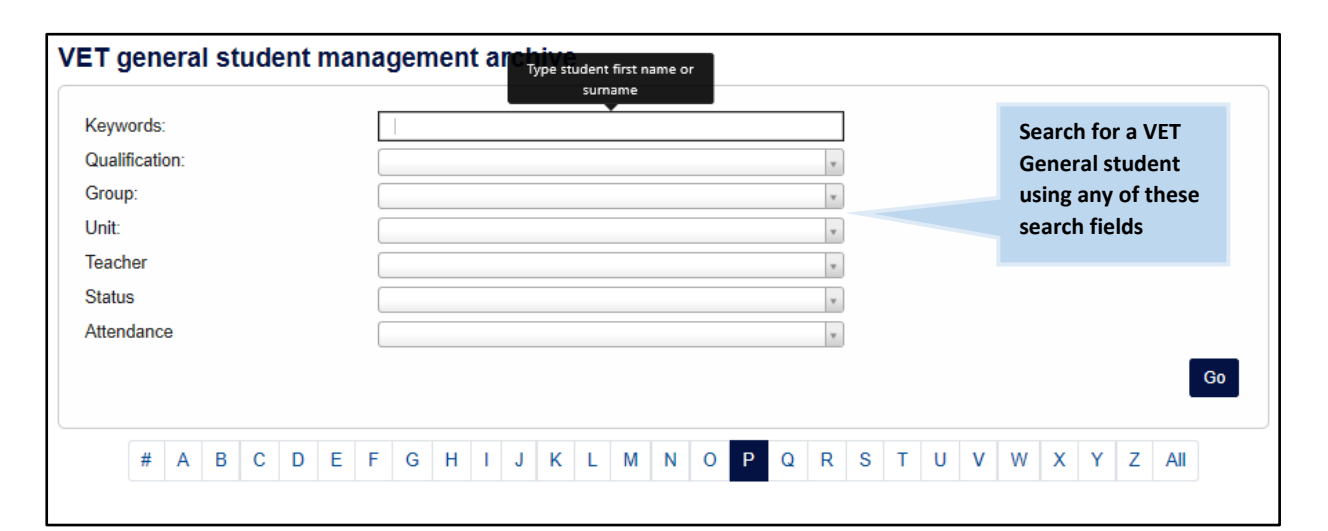

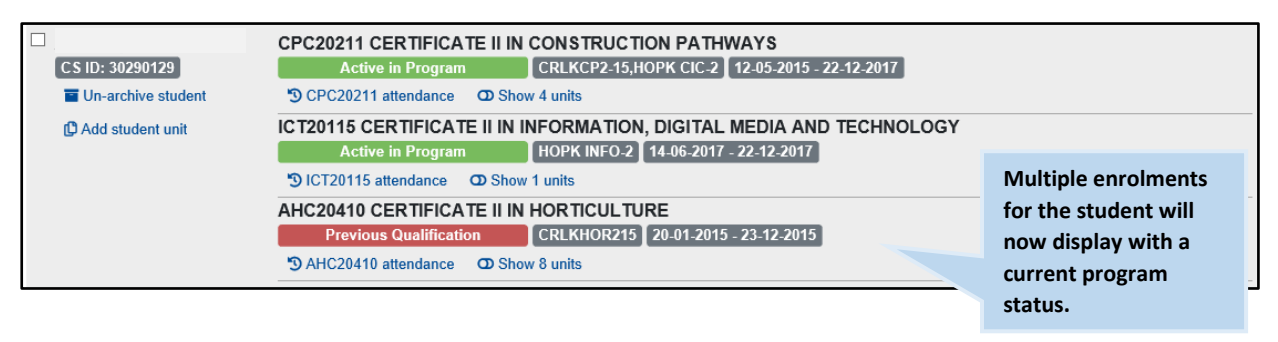

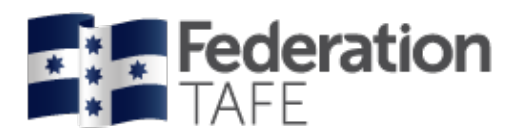

# Compliance

Also to access the Australian Apprenticeship Delivery (VET) Procedure

• Click on the below dark blue tile; Compliance

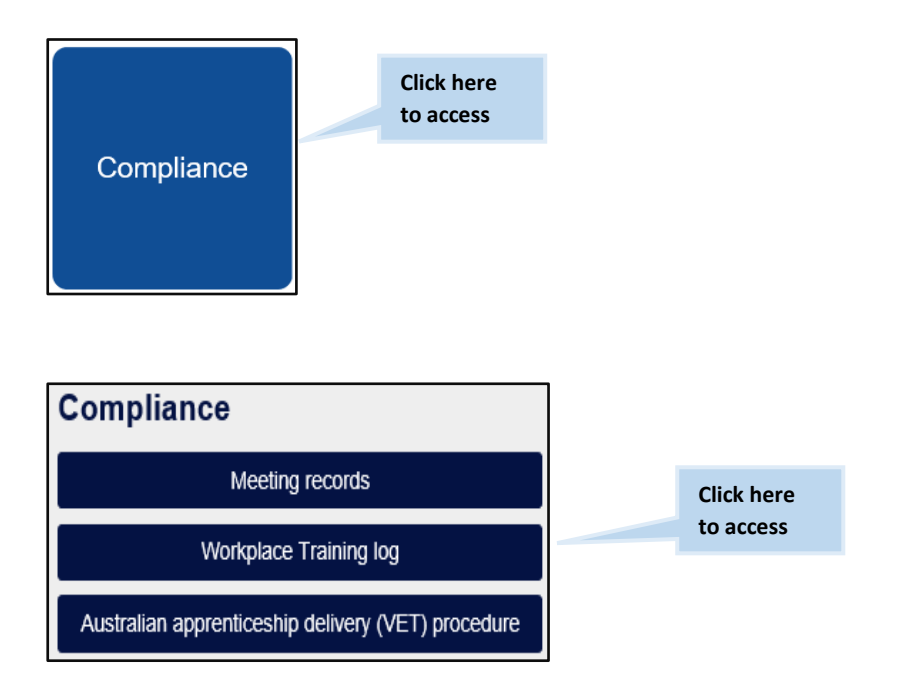

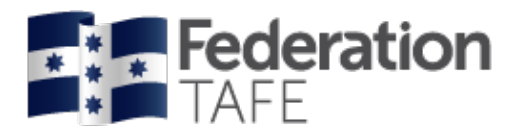

## Existing attendance rolls

To view an existing or to create a new Attendance Roll click on the <u>Attendance rolls</u> tile from the dashboard. What appears next will determine on your granted access level, in the below screenshot the teacher will have been given access to VET general student attendance.

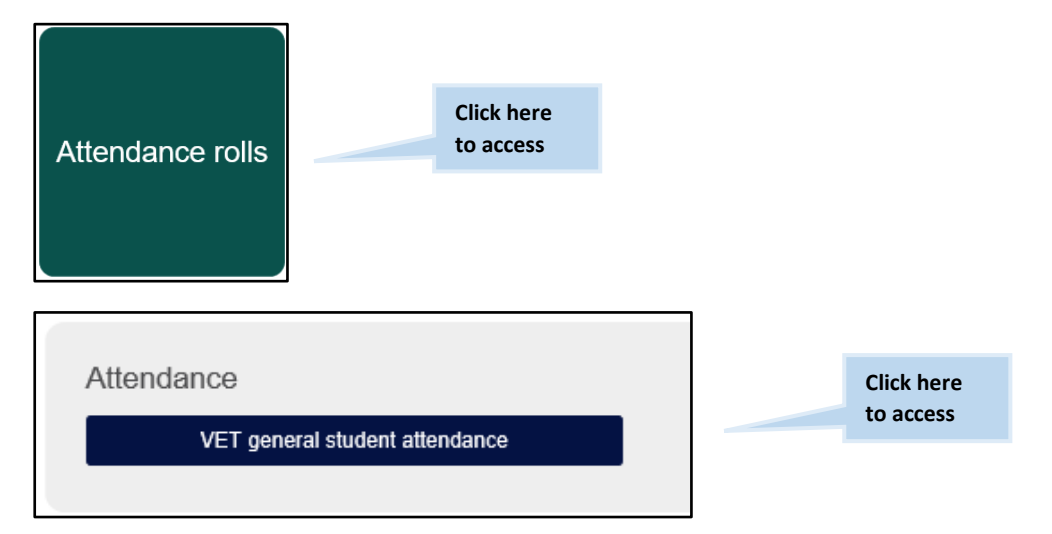

Choose to filter by one or more fields to search for an existing roll.

<u>*Please note:*</u> if you are looking for an attendance roll not created by yourself but by another teacher please remove your name from the **teacher** drop down prior to clicking on "view attendance rolls".

|                                             |              |         | Add new | attendance roll               |
|---------------------------------------------|--------------|---------|---------|-------------------------------|
| Qualification<br>Student group<br>Keywords: |              | v<br>   |         | When you log<br>into ATOM you |
| Unit:                                       |              | Ŧ       |         | name will be                  |
| Delivery Location                           |              | Ŧ       |         | applied to the                |
| Year                                        | 2020         | Ŧ       |         | teacher drop                  |
| Teacher                                     | Sam Altmeier | •       |         | dofault                       |
| Archived:                                   | No           | ×       |         | ucrauit                       |
| Earliest attendance                         |              | <b></b> |         |                               |
| Latest attendance                           |              | Ē       |         |                               |
| No attendance                               |              |         |         |                               |

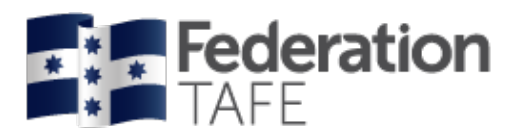

When you have completed a search for an attendance roll, the screen will display like this:

| Roll name                                               |                       | Options            |                          |      |
|---------------------------------------------------------|-----------------------|--------------------|--------------------------|------|
| FBP30117_2020_<br>Group: FRS Asahi trainees -19         | Identifies roll       | Record attendance  |                          | Edit |
| FBP30117_2019_2020_<br>Group: Asahi trainees            | name and<br>associate | Record attendance  | See explanation<br>below | Edit |
| FBP30117_MarkJess_2020<br>Group: Asahi trainees         | student group         | Record attendance  |                          | Edit |
| FBP30117_2020_<br>Group: Asahi trainees                 |                       | Record attendance  | View summary             | Edit |
| FBP30117_2020_<br>Group: FRS Ashai (grp 1)              |                       | Record attendance  | View summary             | Edit |
| FBP30117_2020_Jess/Mark CIP<br>Group: FRS Ashai (grp 1) | /OP                   | Record attendance  | View summary             | Edit |
|                                                         |                       | Jse this button to |                          |      |
|                                                         | r                     | ecord attendance   |                          |      |

**<u>View Summary</u>**: Opens up a VET attendance report where at a glance you can see the attendance activity for each student within the roll identifying overall and unit hour attendance per student. Here you can also identify the last day of attendance. You can print or export this information.

| 2 apprentices or students found                                        |                                       |                        |             |                    |                  |                        |
|------------------------------------------------------------------------|---------------------------------------|------------------------|-------------|--------------------|------------------|------------------------|
|                                                                        |                                       |                        |             |                    |                  |                        |
| Student/apprentice attendance Overall attendance Unit hours attendance |                                       |                        |             |                    |                  |                        |
| Unit summaries • <u>FDFPPL3001A</u> • <u>MSMS</u>                      | <u>\$UP390</u>                        |                        |             |                    |                  |                        |
| Overall attendance                                                     |                                       |                        |             |                    |                  |                        |
| Apprentice/Student                                                     | Days attended                         | Attendance Rate (Days) | Days absent | Absent Rate (Days) | Hours attended   | Last day of attendance |
| CS ID: 30149885                                                        | 1                                     | 100.0%                 | 0           | 0.0%               | 8.0              | 11-02-2020             |
| QUAL: FBP30117<br>FBP30117_2020_: Asahi Laverton<br>View attendance    |                                       |                        |             |                    |                  |                        |
| CS ID: 30374903                                                        | 1                                     | 100.0%                 | 0           | 0.0%               | 8.0              | 11-02-2020             |
| QUAL: FBP30117<br>FBP30117_2020_: Asahi Laverton<br>View attendance    |                                       |                        |             |                    |                  |                        |
| Unit hours attendance                                                  |                                       |                        |             |                    |                  |                        |
| Apprentice/Student                                                     | Unit                                  | Attended days          | Complet     | ted hours          | Last day of atte | endance                |
| EPSILON: N/A<br>CS ID: 30149885<br>FBP30117_2020_: Asahi Laverton      |                                       |                        |             |                    |                  |                        |
|                                                                        | FDFPPL3001A                           | 1                      | 4.0         |                    | 11-02-2020       |                        |
|                                                                        | Start: 11-02-2020<br>Find: 31-08-2020 |                        |             |                    |                  |                        |
|                                                                        | MSMSUP390                             | 1                      | 4.0         |                    | 11-02-2020       |                        |
|                                                                        | Start: 11-02-2020<br>End: 31-08-2020  |                        |             |                    |                  |                        |
| Total                                                                  |                                       | 4                      | 8           |                    |                  |                        |

| Authorised by:      | Apprenticeship Compliance Officer     |                            | Page 10 of 48 |
|---------------------|---------------------------------------|----------------------------|---------------|
| Document Owner:     | Administrative Officer – ATOM Support | Version 5 Current Version: | 22/04/2020    |
| CRICOS Provider No. | 00103D                                | Review Date:               | 22/04/2021    |

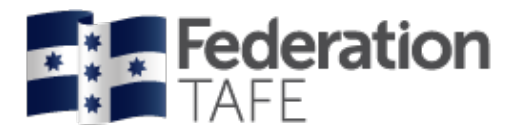

If you require your roll to be **deleted** you will need to submit a request to the ATOM inbox – you can do this by clicking on the <u>Support tile</u> located on the Dashboard.

<u>Please note</u>: an attendance roll will only be deleted if no attendance has ever been recorded in that roll.

## Add new attendance rolls

To create a new attendance roll, click on "Add new attendance roll"

| TAFE Federation | 🏶 Dashboard | General Students 🔻 | Attendance 🔻     | Logout   |                         |
|-----------------|-------------|--------------------|------------------|----------|-------------------------|
| Back            |             |                    |                  |          | Click here<br>to access |
|                 |             |                    | Add new attendar | nce roll |                         |

This following screen will appear (it will be blank until you complete all the drop down fields).

| Qualification         |        |            |               |          |              |             |
|-----------------------|--------|------------|---------------|----------|--------------|-------------|
| Qualification         |        |            |               | <b>v</b> |              |             |
| Doll Nama             |        |            |               |          |              |             |
| Vear                  | 2020   |            |               |          |              |             |
| Delivery Location     | 2020   |            |               | × *      |              |             |
| Sourcey Loodaon       |        |            |               | v        |              |             |
| Delivery Method       |        |            |               | Ŧ        |              |             |
|                       |        |            |               |          |              |             |
|                       |        |            |               |          |              |             |
| Students<br>Name Type | C S ID | EPSILON No | Qualification | Units    | Status       | Select acti |
| Students<br>Name Type | CS ID  | EPSILON No | Qualification | Units    | Status       | Select act  |
| Students<br>Name Type | C S ID | EPSILON No | Qualification | Units    | Status       | Select acti |
| Students<br>Name Type | CS ID  | EPSILON No | Qualification | Units    | Status       | Select acti |
| Students<br>Name Type | CS ID  | EPSILON No | Qualification | Units    | Status<br>Ad | Select acti |

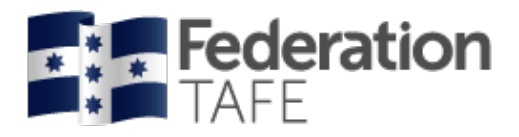

# Mandatory fields

| Qualification:     | Select the qualification from the drop down menu (this will also list the qualification code                                                                                                    |
|--------------------|----------------------------------------------------------------------------------------------------|
| Student Group:     | Select the relevant group from the drop down menu: VET general student groups will automatically come across from Campus Solutions when the students have been enrolled and the teaching group has been generated. <u><i>Please note:</i></u> if the student group does not appear it indicates that the teaching group has not been set up in Campus Solutions.                                       |
|                    | When you have selected a group, the names that have been set up in the group will become available in a list for selection and will show their current status (Active in program/ Cancelled) <u><i>Please note:</i></u> if a student is not appearing for selection from this group and you have done a further search via "other students" the student is yet to be enrolled within Campus Solutions. |
| Roll Name:         | Automatically will begin with the qualification code and the current year ie: (FBP30117_2020_) the remainder of the name should be added and clearly be related to the group that is being delivered. ie: (FBP30117_2020_ <i>Asahi trainees Group 1</i> ) It is recommended that you decide as a department how you name your attendance rolls, remembering each year to continue consistency.         |
| Year:              | Each year a <u>new</u> attendance roll is required. This field will default to the current year.                                                                                                    |
| Delivery location: | A selection will appear of all Federation TAFE delivery options: Ararat;<br>Camp Street; Gillies Street; Horsham; Maryborough; Mt Helen; Mt Rowan;<br>SMB; Stawell or option Other (free text field)                                                                                                    |
| Delivery method:   | A selection will appear for classroom /face to face; workplace or blended.<br>Please choose the relevant option.                                                                                                    |

# Selecting students to add to a roll

| Select active:                | This will select all students in the group who are <u>active</u>                                                                                                    |
|-------------------------------|----------------------------------------------------------------------------------------------------|
| Individual tick:              | Click on the tick box to the right $\Box$ next to each student's name                                                                                                    |
| Individual student<br>search: | Go to the bottom of the screen <u>other students</u> and in the student search box<br>enter the student name (first name; surname or full name) then click on the<br>"search button" or press "enter". |

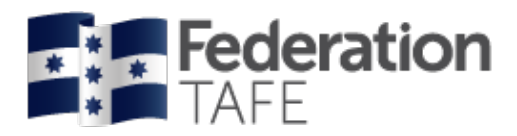

| Students |         |          |            |                      |        |                                          |               |
|----------|---------|----------|------------|----------------------|--------|------------------------------------------|---------------|
|          |         |          |            |                      |        |                                          | Select active |
| Name     | Туре    | C S ID   | EPSILON No | Qualification        | Units  | Status                                   |               |
|          | Student | 30316131 |            | FBP30117             | 2      | Active in Program                        |               |
|          | Student | 30025857 |            | FBP30117<br>FDF20111 | 2<br>1 | Active in Program Previous Qualification |               |
|          | Student | 30378601 |            | FBP30117             | 2      | Active in Program                        |               |
|          | Student | 30378746 |            | FBP30117             | 2      | Active in Program                        |               |
|          | Student | 30337300 |            | FBP30117             | 2      | Active in Program                        |               |

Once you are finished adding VET general students to the roll click on "add attendance roll"

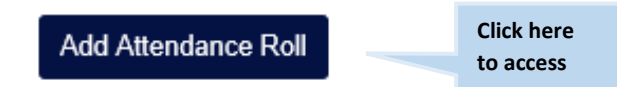

A green **success banner** will appear, opening your roll where you can commence recording your attendance.

| Back                                       |  |
|--------------------------------------------|--|
| Success Attendance roll added successfully |  |

You can commence to record attendance within your newly created VET general attendance roll.

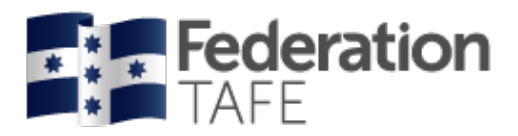

| ver 2020   Qualification FBP30117 Certificate III in Food Processing   Student group FR5 Asah trainees -19   Delivery location Glilles St   Delivery method Blended     Add Apprentice/Student Use this section to add any additional students after the roll has been created     Attendance   Date 08-04-2020   Sessions 1      If a student undertakes two or more units concoursently over the course of a training day, then the hours of attendance should not exceed those training hours. This automatication of the time spent on each units training delivery. Scannybe: For an 8 hour day where 3 units are being delivered, this could be recorded as: 4 hrs/3 hrs / thrs = totalling 8 hours of attendance. Wednessday 8 April 2020 Attendance sessions Exel 1 No attendance recorded for this session Record attendance for session 1 Record attendance for session 1 Record attendance for session 1 This feature is                                                                                                    | Roll name                                                                                                    | FBP30117_2020_Continu                                                                                                    | ing group test                                                                                                    |                                                                                                    |          |
|----------------------------------------------------------------------------------------------------|----------------------------------------------------------------------------------------------------|----------------------------------------------------------------------------------------------------|----------------------------------------------------------------------------------------------------|----------------------------------------------------------------------------------------------------|----------|
| basification   F9P30177 Certificate III in Food Processing basedert group   FRS Asahi trainees -10 balvery location   Gillies Si balvery method   Blended  Add Apprentice/Student baseder =                                                                                                    | (ear                                                                                                    | 2020                                                                                                    |                                                                                                    |                                                                                                    |          |
| student group F1S Aushi trainees -19   belvery location Gilles St   belvery method Bended   Add Apprentice/Student   baders search Use this section to add any additional students after the roll has been created   Attendance   bakers 06.04-2020   basesions 1   Add nor would be a reflection of the time spent on each units training day, then the hours of attendance should not exceed floses training hours.   This should be a reflection of the time spent on each units training day, then the hours of attendance should not exceed floses training hours.   This should be a reflection of the time spent on each units training day. then the hours of attendance should not exceed floses training hours.   This should be a reflection of the time spent on each units training day. then the hours of attendance.   Wethensday 8 April 2020 Attendance sessions   Pol need to record multiple session?   I for same tacher runs the class after one day only one session is required.   • When multiple teachers take the same class, each teacher needs to record a different session for the day.   Bernol   Record attendance for session 1   This feature is | Qualification                                                                                                    | FBP30117 Certificate III in                                                                                                    | Food Processing                                                                                                    |                                                                                                    |          |
| pelvery location Gilles St   belvery method Blended     vide Apprentice/Student Use this section to add any additional students after the roll has been created     vide apprentice/Student Use this section to add any additional students after the roll has been created     vide apprentice/Student Use this section to add any additional students after the roll has been created   Wetenacce   vide a student undertakes two or more units concurrently over the ocurse of a training day, then the hours of attendance should not exceed those training hours.   This should be a reflection of the time spent on each units training delivery.   Example:   For an 8 hour day where 3 units are being delivered, this could be recorded as: 4 hrs/3 hrs / thrs = totaling 8 hours of attendance.   Wetnesday 8 April 2020 Vitendance recorded for this aession 5   I of the same teacher runs the same class, each teacher needs to record a different session for the day.   Record attendance for session 1   No attendance recorded for this aession   Record attendance for session 1   This feature is                                                               | Student group                                                                                                    | FRS Asahi trainees -19                                                                                                    |                                                                                                    |                                                                                                    |          |
| belivery method Binded   Add Apprentice/Student Use this section to   add any additional add any additional   students earch add any additional   students orall has been created   Wetnets   Mater 06042020   iessions 1   If a student undertakes two or more units concurrently over the course of a training day, then the hours of attendance should not exceed those training hours.   This should be a reflection of the time spent on each units training delivery.   Example:   For an 8 hour day where 3 units are being delivered, this could be recorded as: 4 hrs/ 3hrs / thrs = totalling 8 hours of attendance. Wetnessday 8 April 2020 Kitendance sessions   Do I need to record multiple sessions?   • I the same teacher runs the class all day, only one session is required.   • When multiple teachers take the same class, each teacher needs to record a different session for the day.   Record attendance for session 1   Record attendance for session 1                                                                                                    | elivery location                                                                                                    | Gillies St                                                                                                    |                                                                                                    |                                                                                                    |          |
| Add Apprentice/Student       Use this section to add any additional students after the roll has been created         Attendance       roll has been created         ttendance       1         assions       1         If a student underfakes two or more units concurrently over the course of a training day, then the hours of attendance should not exceed those training hours.         This should be a reflection of the time spent on each units training delivery.         Example:         For an 8 hour day where 3 units are being delivered, this could be recorded as; 4 hrs/3hrs / 1hrs = totalling 8 hours of attendance.         Wednesday 8 April 2020         ttendance sessions         Image: Session 1         Image: Session 1         Image: Session 1         Session 1         Session 1         Keord attendance for session 1         Record attendance for session 1         Record attendance for session 1                                                                                                    | elivery method                                                                                                    | Blended                                                                                                    |                                                                                                    |                                                                                                    |          |
| student search add any additional students after the roll has been created   Attendance Date   Date 06-04-2020   isessions 1   If a student undertakes two or more units concurrently over the course of a training day, then the hours of attendance should not exceed those training hours. This should be a reflection of the time spent on each units training delivery. Example: For an 8 hour day where 3 units are being delivered, this could be recorded as: 4 hrs/ 3hrs / 1hrs = totalling 8 hours of attendance. Wednesday 8 April 2020 Attendance sessions Do I need to record multiple sessions? I if the same teacher runs the class all day, only one session is required. When multiple teachers take the same class, each teacher needs to record a different session for the day. Record attendance for session 1 Record attendance for session 1 This feature is                                                                                                    | Add Apprentice/Studer                                                                                                    | nt                                                                                                    |                                                                                                    | Use this section to                                                                                                    |          |
| Students arter the roll has been created         tate       08-04-2020         tessions       1         If a student undertakes two or more units concurrently over the course of a training day, then the hours of attendance should not exceed those training hours.         This should be a reflection of the time spent on each units training delivery.         Example:         For an 8 hour day where 3 units are being delivered, this could be recorded as; 4 hrs/3hrs / thrs = totalling 8 hours of attendance.         Wednessday 8 April 2020         tittendance sessions         Ob I need to record multiple sessions?         • If the same teacher runs the class all day, only one session is required.         • When multiple teachers take the same class, each teacher needs to record a different session for the day.         Session 1         No attendance recorded for this session         Record attendance for session 1         This feature is                                                                                                    | tudent search                                                                                                    |                                                                                                    | Search                                                                                                    | add any additional                                                                                                    |          |
| Attendance         tate       08-04-2020         tessions       1         I       I         This should be a reflection of the time spent on each units training deivery.         Example         For an 8 hour day where 3 units are being delivered, this could be recorded as: 4 hrs/ 3hrs / 1hrs = totalling 8 hours of attendance.         Wednesday 8 April 2020         Attendance sessions         Do leved to record multiple sessions?         . If the same teacher runs the class all day, only one session is required.         . When multiple teachers take the same class, each teacher needs to record a different session for the day.         Session 1         No attendance recorded for this session         Record attendance for session 1         This feature is                                                                                                    |                                                                                                    |                                                                                                    |                                                                                                    | students after the                                                                                                    |          |
| Attendance Date 08-04-2020  If a student underfakes two or more units concurrently over the course of a training day, then the hours of attendance should not exceed those training hours. This should be a reflection of the time spent on each units training delivery. Example: For an 8 hour day where 3 units are being delivered, this could be recorded as; 4 hrs/3hrs / 1hrs = totalling 8 hours of attendance.  Wednesday 8 April 2020  Attendance sessions  Do I need to record multiple sessions?  I If the same teacher runs the class all day, only one session is required.  Session 1 No attendance recorded for this session  Record attendance for session 1  This feature is                                                                                                    |                                                                                                    |                                                                                                    |                                                                                                    |                                                                                                    |          |
| ate <u>08-04-2020</u> essions <u>1</u> If a student undertakes two or more units concurrently over the course of a training day, then the hours of attendance should not exceed those training hours. This should be a reflection of the time spent on each units training delivery. Example: For an 8 hour day where 3 units are being delivered, this could be recorded as; 4 hrs/ 3hrs / 1hrs = totalling 8 hours of attendance.  Vednesday 8 April 2020 tterndance sessions  Dol need to record multiple sessions?  I the same teacher runs the class all day, only one session is required.  Session 1 No attendance recorded for this session  Record attendance for session 1  This feature is                                                                                                    | ttendance                                                                                                    |                                                                                                    |                                                                                                    |                                                                                                    |          |
| It is student undertakes two or more units concurrently over the course of a training day, then the hours of attendance should not exceed those training hours.<br>This should be a reflection of the time spent on each units training delivery.<br>Example:<br>For an 8 hour day where 3 units are being delivered, this could be recorded as; 4 hrs/ 3hrs / 1hrs = totalling 8 hours of attendance.<br>Wednesday 8 April 2020<br>ttendance sessions<br>Do I need to record multiple sessions?<br>I fit the same leacher runs the class all day, only one session is required.<br>When multiple teachers take the same class, each teacher needs to record a different session for the day.<br>Session 1<br>No attendance recorded for this session<br>This feature is                                                                                                    | ate                                                                                                    | 08-04-2020                                                                                                    | iii                                                                                                    |                                                                                                    |          |
| If a student undertakes two or more units concurrently over the course of a training day, then the hours of attendance should not exceed those training hours.<br>This should be a reflection of the time spent on each units training delivery.<br>Example:<br>For an 8 hour day where 3 units are being delivered, this could be recorded as; 4 hrs/ 3hrs / 1hrs = totalling 8 hours of attendance.<br>Wednesday 8 April 2020<br>Intendance sessions<br>Do I need to record multiple sessions?<br>• If the same teacher runs the class all day, only one session is required.<br>• When multiple teachers take the same class, each teacher needs to record a different session for the day.<br>Session 1<br>No attendance recorded for this session 1<br>This feature is                                                                                                    |                                                                                                    |                                                                                                    |                                                                                                    |                                                                                                    |          |
| Vednesday 8 April 2020 Ittendance sessions          Do I need to record multiple sessions?         • If the same teacher runs the class all day, only one session is required.         • When multiple teachers take the same class, each teacher needs to record a different session for the day.         Session 1         No attendance recorded for this session         Record attendance for session 1         This feature is                                                                                                    | lf a student undertakes tw<br>This should be a reflection<br>Example:                                                                                                    | 1<br>to or more units concurrently over the<br>n of the time spent on each units train                                                                                                    | e course of a training day, then the hou                                                                                                    | urs of attendance should not exceed those training hours.                                                                                 |          |
| Attendance sessions Do I need to record multiple sessions?   If the same teacher runs the class all day, only one session is required.  When multiple teachers take the same class, each teacher needs to record a different session for the day.  Session 1 No attendance recorded for this session  Record attendance for session 1  This feature is                                                                                                    | If a student undertakes tw<br>This should be a reflectior<br>Example:<br>For an 8 hour day where 3                                                                                                    | o or more units concurrently over the<br>n of the time spent on each units trair<br>3 units are being delivered, this could                                                                                                    | e course of a training day, then the hou<br>ning delivery.<br>I be recorded as; 4 hrs/ 3hrs / 1hrs = to                                                                 | urs of attendance should not exceed those training hours.<br>otalling 8 hours of attendance.                                              |          |
| Do I need to record multiple sessions?  If the same teacher runs the class all day, only one session is required. When multiple teachers take the same class, each teacher needs to record a different session for the day.  Session 1 No attendance recorded for this session  Record attendance for session 1  This feature is                                                                                                    | If a student undertakes tw<br>This should be a reflection<br>Example:<br>For an 8 hour day where 3<br>Wednesday 8 Apri                                                                                                    | 0 or more units concurrently over the<br>n of the time spent on each units train<br>3 units are being delivered, this could<br>11 2020                                                                                                    | e course of a training day, then the hou<br>ning delivery.<br>If be recorded as; 4 hrs/ 3hrs / 1hrs = t                                                                 | urs of attendance should not exceed those training hours.<br>otalling 8 hours of attendance.                                              |          |
| Session 1<br>No attendance recorded for this session<br>Record attendance for session 1<br>This feature is                                                                                                    | If a student undertakes tw<br>This should be a reflection<br>Example:<br>For an 8 hour day where 3<br>Wednesday 8 Apri<br>Attendance sessions                                                                                                    | 0 or more units concurrently over the<br>n of the time spent on each units train<br>3 units are being delivered, this could<br>il 2020                                                                                                    | e course of a training day, then the hou<br>ning delivery.<br>I be recorded as; 4 hrs/ 3hrs / 1hrs = t                                                                  | urs of attendance should not exceed those training hours.<br>otalling 8 hours of attendance.                                              |          |
| Session 1 No attendance recorded for this session   Record attendance for session 1  This feature is                                                                                                    | If a student undertakes tw<br>This should be a reflection<br>Example:<br>For an 8 hour day where 3<br>Wednesday 8 Apri<br>Attendance sessions<br>Do I need to record mult<br>I fi the same teacher<br>When multiple teac                                              | 1<br>to or more units concurrently over the<br>n of the time spent on each units train<br>3 units are being delivered, this could<br>il 2020<br>tiple sessions?<br>runs the class all day, only one sess<br>hers take the same class, each teach                | e course of a training day, then the hou<br>ning delivery.<br>I be recorded as; 4 hrs/ 3hrs / 1hrs = t<br>sion is required.<br>her needs to record a different session  | urs of attendance should not exceed those training hours.<br>otalling 8 hours of attendance.                                              |          |
| Record attendance for session 1 This feature is                                                                                                    | If a student undertakes tw<br>This should be a reflection<br>Example:<br>For an 8 hour day where 3<br>Wednesday 8 Apri<br>Attendance sessions<br>Do I need to record mult<br>I fithe same teacher<br>When multiple teac                                               | 1<br>no or more units concurrently over the<br>n of the time spent on each units train<br>3 units are being delivered, this could<br>if 2020<br>tiple sessions?<br>Ir uns the class all day, only one sess<br>hers take the same class, each teach              | e course of a training day, then the horning delivery.<br>I be recorded as; 4 hrs/ 3hrs / 1hrs = t<br>sion is required.<br>her needs to record a different session      | urs of attendance should not exceed those training hours.<br>otalling 8 hours of attendance.                                              |          |
| This feature is                                                                                                    | If a student undertakes tw<br>This should be a reflection<br>Example:<br>For an 8 hour day where 3<br>Avednesday 8 Apri<br>Attendance sessions<br>Do I need to record mult<br>• If the same teacher<br>• When multiple teac<br>Session 1<br>No attendance recorded fi | 1 o or more units concurrently over the o of the time spent on each units train 3 units are being delivered, this could il 2020 iiple sessions? runs the class all day, only one sess hers take the same class, each teach or this session                      | e course of a training day, then the hou<br>ning delivery.<br>If be recorded as; 4 hrs/ 3hrs / 1hrs = t<br>sion is required.<br>her needs to record a different session | urs of attendance should not exceed those training hours.<br>otalling 8 hours of attendance.                                              |          |
| This feature is                                                                                                    | If a student undertakes tw<br>This should be a reflection<br>Example:<br>For an 8 hour day where 3<br>Wednesday 8 Apri<br>Attendance sessions<br>Do I need to record mult<br>If the same teacher<br>When multiple teac<br>Session 1<br>No attendance recorded fi      | to or more units concurrently over the<br>n of the time spent on each units train<br>3 units are being delivered, this could<br>if 2020<br>tiple sessions?<br>Truns the class all day, only one sess<br>hers take the same class, each teach<br>or this session | e course of a training day, then the hor<br>ning delivery.<br>If be recorded as; 4 hrs/ 3hrs / 1hrs = t<br>sion is required.<br>her needs to record a different session | urs of attendance should not exceed those training hours.<br>otalling 8 hours of attendance.                                              | ession 1 |
|                                                                                                    | If a student undertakes tw<br>This should be a reflection<br>Example:<br>For an 8 hour day where 3<br>Wednesday 8 Apri<br>Attendance sessions<br>Do I need to record mult<br>• If the same teacher<br>• When multiple teac<br>Session 1<br>No attendance recorded fi  | 1 o or more units concurrently over the o of the time spent on each units train 3 units are being delivered, this could if 2020 iple sessions? runs the class all day, only one sess hers take the same class, each teach or this session                       | e course of a training day, then the horning delivery.<br>I be recorded as; 4 hrs/ 3hrs / 1hrs = t<br>sion is required.<br>her needs to record a different session      | urs of attendance should not exceed those training hours.<br>otalling 8 hours of attendance.<br>n for the day.<br>Record attendance for s | ession 1 |

Attendance rolls can be edited at any time but only by the original creator.

Any teacher can add additional students to a roll either here using the <u>Add apprentice/ student</u> function above or when clicking on the <u>edit</u> button on the attendance roll in the main page.

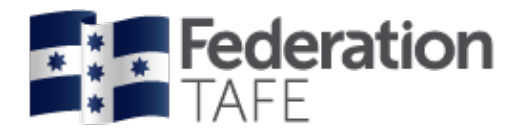

# **Recording attendance**

Go back to VET general student attendance and find the attendance roll you wish to use.

| FBP30117_2020                                                                              | _                                                        | Options<br>Record attendance                                                                                |                                                                             | View summarv                                       |                                    | Edit Delete                                   |  |
|--------------------------------------------------------------------------------------------|----------------------------------------------------------|----------------------------------------------------------------------------------------------------|-----------------------------------------------------------------------------|----------------------------------------------------|------------------------------------|-----------------------------------------------|--|
| Group: Asahi trainees                                                                      |                                                          |                                                                                                    | Use this button<br>to record<br>attendance                                  |                                                    |                                    |                                               |  |
| Roll details                                                                               |                                                          |                                                                                                    |                                                                             |                                                    |                                    |                                               |  |
| Roll name                                                                                  |                                                          | FBP30117_2020_                                                                                              |                                                                             |                                                    |                                    |                                               |  |
| Year                                                                                       |                                                          | 2020                                                                                                    |                                                                             |                                                    | The ro                             | ll details                                    |  |
| Qualification                                                                              |                                                          | FBP30117 Certificate III in Foo                                                                             | d Processing                                                                |                                                    | section                            | n drops all the                               |  |
| Student group                                                                              |                                                          | Asahi trainees                                                                                              |                                                                             |                                                    | entere                             | d at the time                                 |  |
| Delivery location                                                                          |                                                          | Asahi Laverton                                                                                              |                                                                             |                                                    | of crea                            | ating your                                    |  |
| Delivery method                                                                            |                                                          | Workplace                                                                                                   |                                                                             |                                                    | attend                             | ance roll                                     |  |
| Attendance                                                                                 |                                                          |                                                                                                    |                                                                             | using the stud                                     | dent search                        |                                               |  |
| Date                                                                                       |                                                          | 08-04-2020                                                                                                  | t                                                                           |                                                    |                                    |                                               |  |
| Sessions                                                                                   |                                                          | 1                                                                                                    | ~                                                                           |                                                    |                                    |                                               |  |
| ate will default<br>natically to<br><u>'s</u> date. Click<br>e calendar to<br>the required | akes two or moreflection of the t<br>where 3 units a     | re units concurrently over the cou<br>ime spent on each units training<br>re being delivered, this could be | urse of a training day, then the delivery.<br>recorded as; 4 hrs/ 3hrs / 1h | ne hours of attendance<br>rs = totalling 8 hours o | should not exceed the fattendance. | ose training hours.                           |  |
| Wednesday {<br>Attendance sess                                                             | 3 April 202<br>sions                                     | 0                                                                                                    |                                                                             |                                                    |                                    |                                               |  |
| Do I need to reco<br>• If the same<br>• When multi                                         | ord multiple ses<br>teacher runs the<br>ple teachers tak | sions?<br>e class all day, only one session<br>e the same class, each teacher r                             | is required.<br>weeds to record a different se                              | ession for the day.                                | Click<br>recc<br>atte              | c her to start<br>ording your daily<br>ndance |  |
| Session 1<br>No attendance re-                                                             | corded for this se                                       | ession                                                                                                    |                                                                             |                                                    | _                                  |                                               |  |

 Authorised by:
 Apprenticeship Compliance Officer
 Page 15 of 48

 Document Owner:
 Administrative Officer – ATOM Support
 Version 5 | Current Version:
 22/04/2020

 CRICOS Provider No.
 00103D
 Review Date:
 22/04/2021

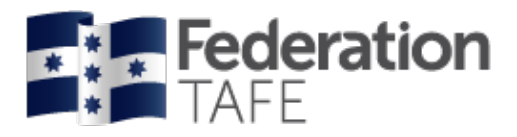

Teachers have the ability of recording individual sessions. If a student has 2 teachers each delivering a session on the one day this allows both teachers to record successfully their own sessions.

|                                                                                                    | 00.04.0000                                                                                                    | a+                                                       | Check the correc                                                        | t            |                          |              |           |
|----------------------------------------------------------------------------------------------------|----------------------------------------------------------------------------------------------------|----------------------------------------------------------|-------------------------------------------------------------------------|--------------|--------------------------|--------------|-----------|
| late                                                                                                    | 08-04-2020                                                                                                    |                                                          | date is displayed                                                       |              |                          |              |           |
| essions                                                                                                    | 1                                                                                                    | ~                                                        |                                                                         |              |                          |              |           |
| If a student undertakes two or n<br>This should be a reflection of the<br>Example:<br>For an 8 hour day where 3 units | ore units concurrently over the course<br>e time spent on each units training deli<br>are being delivered, this could be reco | of a training day, the<br>very.<br>orded as; 4 hrs/ 3hrs | en the hours of attendance shoul<br>/ 1hrs = totalling 8 hours of atter | d not exceed | those training ho        | urs.         |           |
| Vednesday 8 April 20<br>ttendance sessions                                                                            | 20                                                                                                    |                                                          |                                                                         |              |                          |              |           |
| Do I need to record multiple s     If the same teacher runs t     When multiple teachers ta                           | essions?<br>the class all day, only one session is re<br>ake the same class, each teacher need                                | equired.<br>ds to record a differen                      | nt session for the day.                                                 |              |                          |              |           |
| Session 1<br>No attendance recorded for t                                                                             | Choose a session<br>type; explanation on<br>each is below                                                                     |                                                          |                                                                         | Reco         | rd attendance f          | or session 1 |           |
| ession 1                                                                                                    |                                                                                                    |                                                          |                                                                         |              |                          |              |           |
| ession type                                                                                                    |                                                                                                    |                                                          | ¥                                                                       | Your n       | ame will<br>atically ann | ear          |           |
| eacher                                                                                                    |                                                                                                    |                                                          | •                                                                       | and ca       | nnot be cha              | inged        |           |
| CS ID: 30374903 <b>FBP3011</b>                                                                                        | Active in Program                                                                                                    |                                                          | P                                                                       | A            | <u>PA</u>                | AN           | <u>NR</u> |
|                                                                                                    | nit hours                                                                                                    |                                                          |                                                                         |              |                          |              |           |
| Select a unit to add or remove u                                                                                      |                                                                                                    |                                                          |                                                                         |              |                          |              |           |
| Select a unit to add or remove un<br>Attendance history Apply                                                         | y units to all 🛛 Clear 🥛 Remove                                                                                               |                                                          |                                                                         |              |                          |              |           |
| Select a unit to add or remove un<br>S Attendance history Appl<br>Notes:                                              | y units to all 🛛 C Clear 📲 Remove                                                                                             |                                                          |                                                                         |              |                          |              |           |
| Select a unit to add or remove un<br>Attendance history  Appl<br>Notes:                                               | y units to all 📿 Clear 🍵 Remove                                                                                               |                                                          |                                                                         |              |                          |              |           |
| Select a unit to add or remove un<br>Attendance history  Apple Notes:                                                 | y units to all 📿 Clear 🔋 Remove                                                                                               |                                                          |                                                                         |              | Record s                 | ession atter | ndance    |

#### Session types

All day - to be selected if students are to be in attendance all day with the same teacher.

If students are only to attend a particular time of the day, or have assigned blocks you can choose any of the following that align with the delivery.

- Morning
- Afternoon
- Evening

If you are teaching a number of units for the whole day and some students do not attend all of the day you have the ability to record 0 hours against a unit when selecting **Partial attendance**.

Authorised by: Document Owner: CRICOS Provider No.

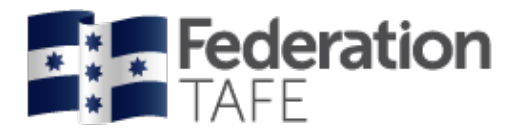

#### If more than one session is required

If attendance has already been recorded in a roll you will see the screen display like this: <u>*Please note:*</u> anyone can view previously recorded attendance but only the teacher identified for that session can make any changes.

| ate                                                                                                    | 10-03-2020                                                                                                    |                                                                                                    |
|----------------------------------------------------------------------------------------------------|----------------------------------------------------------------------------------------------------|----------------------------------------------------------------------------------------------------|
| Attendance for this date h                                                                                                    | as already been recorded by Donna Les                                                                                                    | lie                                                                                                    |
| ssions                                                                                                    | 1                                                                                                    | ~                                                                                                    |
| This should be a reflection of<br>Example:<br>For an 8 hour day where 3 to<br>Jesday 10 March                                               | the time spent on each units training deliv<br>nits are being delivered, this could be reco                                                                                           | rded as; 4 hrs/ 3hrs / 1hrs = totalling 8 hours of attendance.                                              |
|                                                                                                    |                                                                                                    |                                                                                                    |
| Do I need to record multip<br>• If the same teacher ru<br>• When multiple teacher                                                           | le sessions?<br>Ins the class all day, only one session is re<br>rs take the same class, each teacher need                                                                            | quired.<br>Is to record a different session for the day.                                                    |
| Do I need to record multip<br>I fi the same teacher ru<br>When multiple teacher                                                             | le sessions?<br>ns the class all day, only one session is re<br>rs take the same class, each teacher need<br>A summary of the<br>attendance recorded will                             | quired.<br>is to record a different session for the day.                                                    |
| Do I need to record multip<br>• If the same teacher ru<br>• When multiple teacher<br>Session 1                                              | le sessions?<br>Ins the class all day, only one session is re<br>rs take the same class, each teacher need<br>A summary of the<br>attendance recorded will<br>appear for each session | quired.<br>Is to record a different session for the day.                                                    |
| Do I need to record multip<br>• If the same teacher ro<br>• When multiple teacher<br>Session 1<br>Session type:                             | le sessions?<br>ins the class all day, only one session is re<br>rs take the same class, each teacher need<br>A summary of the<br>attendance recorded will<br>appear for each session | quired.<br>Is to record a different session for the day.                                                    |
| Do I need to record multip<br>• If the same teacher n<br>• When multiple teacher<br>Session 1<br>Session type:<br>Date recorded:            | le sessions?<br>Ins the class all day, only one session is re<br>rs take the same class, each teacher need<br>A summary of the<br>attendance recorded will<br>appear for each session | quired.<br>Is to record a different session for the day.                                                    |
| Do I need to record multip<br>I fi the same teacher ru<br>When multiple teacher<br>Session 1<br>Session type:<br>Date recorded:<br>Teacher: | le sessions?<br>Ins the class all day, only one session is re<br>rs take the same class, each teacher need<br>A summary of the<br>attendance recorded will<br>appear for each session | quired.<br>Is to record a different session for the day.<br>All day<br>19 March 2020 1:40pm<br>Donna Leslie |

| Authorised by:      |  |
|---------------------|--|
| Document Owner:     |  |
| CRICOS Provider No. |  |

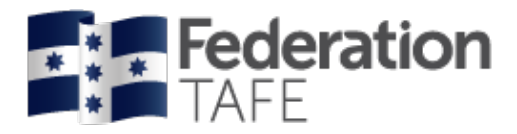

To create an additional session simple click on the drop down next to **'sessions'** and change to the desired amount. Then click on <u>'record attendance for session'</u>.

| late                                                                                                    | 10-03-2020                                                                                                    | <b></b>                                                                                                    | Click here to change the                                                               |                         |
|----------------------------------------------------------------------------------------------------|----------------------------------------------------------------------------------------------------|----------------------------------------------------------------------------------------------------|----------------------------------------------------------------------------------------|-------------------------|
| essions                                                                                                    | 2                                                                                                    | ~                                                                                                    | number of sessions                                                                     |                         |
|                                                                                                    |                                                                                                    |                                                                                                    |                                                                                        |                         |
| If a student undertakes tw<br>This should be a reflection<br>Example:<br>For an 8 hour day where 3                                                                                                    | o or more units concurrently over th<br>of the time spent on each units tra<br>a units are being delivered, this cou | he course of a training day, then t<br>aining delivery.<br>Ild be recorded as; 4 hrs/ 3hrs / 1l             | the hours of attendance should not exceed th<br>hrs = totalling 8 hours of attendance. | ose training hours.     |
| uesday 10 March                                                                                                    | 2020                                                                                                    |                                                                                                    |                                                                                        |                         |
| ttendance sessions                                                                                                    |                                                                                                    |                                                                                                    |                                                                                        |                         |
|                                                                                                    |                                                                                                    |                                                                                                    |                                                                                        |                         |
| Do I need to record mult<br>• If the same teacher<br>• When multiple teac                                                                                                    | iple sessions?<br>runs the class all day, only one se<br>hers take the same class, each tea                          | ssion is required.<br>cher needs to record a different s                                                    | session for the day.                                                                   |                         |
| Do I need to record mult<br>• If the same teacher<br>• When multiple teac<br>Session 1                                                                                                    | iple sessions?<br>runs the class all day, only one se<br>hers take the same class, each tea                          | ssion is required.<br>cher needs to record a different s                                                    | session for the day.                                                                   |                         |
| Do I need to record mult<br>• If the same teacher<br>• When multiple teac<br>Session 1<br>Session type:                                                                                                    | iple sessions?<br>runs the class all day, only one se<br>hers take the same class, each tea                          | ssion is required.<br>cher needs to record a different s<br>All day                                         | session for the day.                                                                   |                         |
| Do I need to record mult<br>• If the same teacher<br>• When multiple teac<br>Session 1<br>Session type:<br>Date recorded:                                                                                  | iple sessions?<br>runs the class all day, only one se<br>hers take the same class, each tea                          | ssion is required.<br>cher needs to record a different s<br>All day<br>19 March 2020 1:40pm                 | session for the day.                                                                   |                         |
| Do I need to record multiple         • If the same teacher         • When multiple teacher         • When multiple teacher         Session 1         Session type:         Date recorded:         Teacher: | iple sessions?<br>runs the class all day, only one se<br>hers take the same class, each tea                          | ssion is required.<br>cher needs to record a different s<br>All day<br>19 March 2020 1:40pm<br>Donna Leslie | session for the day.                                                                   |                         |
| Do I need to record mult<br>• If the same teacher<br>• When multiple teac<br>Session 1<br>Session type:<br>Date recorded:<br>Teacher:                                                                      | iple sessions?<br>runs the class all day, only one se<br>hers take the same class, each tea                          | ssion is required.<br>cher needs to record a different s<br>All day<br>19 March 2020 1:40pm<br>Donna Leslie | session for the day.                                                                   | ttendance for session 1 |
| Do I need to record mult<br>• If the same teacher<br>• When multiple teac<br>Session 1<br>Session type:<br>Date recorded:<br>Teacher:<br>Session 2                                                         | iple sessions?<br>runs the class all day, only one se<br>hers take the same class, each tea                          | ssion is required.<br>cher needs to record a different s<br>All day<br>19 March 2020 1:40pm<br>Donna Leslie | view a                                                                                 | ttendance for session 1 |

Authorised by: Document Owner: CRICOS Provider No.

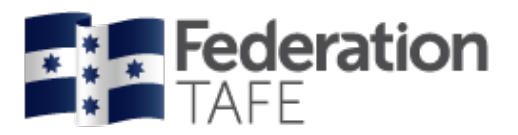

#### Attendance type

An attendance type must be selected for each student listed within the roll.

- P Present
- A Absent
- PA Partial attendance
- AN Absent with notification
- NR Not required (this will be selected if the student is not participating in the unit delivery due to a credit transfer; non enrolment)

You can record attendance at any time during the day and change attendance from **Present/ absent** to **Partial attendance**, should your student not return to class or arrive for half of the day only.

#### **Units: General Students**

Only the units that the student is enrolled in on Campus Solutions will be listed and available for selection. The start and end dates will also display for each individual unit. <u>Please note:</u> please check the dates to ensure they are correct. If not follow the procedure and submit the paperwork *Memo – amendment- to- unit-start – or – end – date*.

• Attendance history can be viewed from the roll for each student by selecting Attendance history under the status of the student on the roll (see 'attendance history' section of this user guide).

<u>Please note:</u> attendance can only be amended by the teacher who entered that attendance, for that particular session on that particular date – teachers no longer have the ability to amend other teacher's attendance entries or enter attendance on another teacher's behalf.

Once you have finished entering the attendance for all students, click on <u>'Record session</u> <u>attendance'</u> at the bottom of the screen. You should expect to see a green **'success'** banner.

#### Action required / errors found alerts

If you see the <u>action required alert</u> as shown below this means that the attendance has been recorded but you need to follow up. This alert can arise if an amendment is required in Campus Solutions or if an incorrect unit was accidently chosen. Please note each time this alert occurs an email is sent to the ATOM inbox which the ATOM Support Administrative Assistant and the Apprenticeship Compliance Officer monitor.

If the alert is outstanding you may receive a phone call or an email requesting what follow up action you have taken.

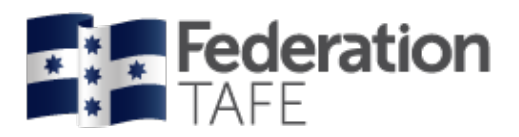

| * Allehuance is outside AURE I RUTZ stalt and end uale iol |
|------------------------------------------------------------|
|------------------------------------------------------------|

An errors found! Alert will display if you have completed something incorrectly.

Attendance will not save if you see this alert. You will need to fix the error and then click on the 'record session attendance' button again.

You should then see the 'success' banner.

| rrors found! Changes have NOT been saved.                    |                                                                                                    |
|--------------------------------------------------------------|----------------------------------------------------------------------------------------------------|
| CY grade exists for AURETR012; Attendance cannot be recorded |                                                                                                    |
| CY grade exists for AURETR012; Attendance cannot be recorded |                                                                                                    |
| CY grade exists for AURETR012; Attendance cannot be recorded |                                                                                                    |
| CY grade exists for AURETR012; Attendance cannot be recorded |                                                                                                    |
| CY grade exists for AURETR012; Attendance cannot be recorded |                                                                                                    |
| CY grade exists for AURETR012; Attendance cannot be recorded |                                                                                                    |
| CY grade exists for AURETR012; Attendance cannot be recorded |                                                                                                    |
| CY grade exists for AURETR012; Attendance cannot be recorded |                                                                                                    |
| CY grade exists for AURETR012; Attendance cannot be recorded |                                                                                                    |
| CY grade exists for AURETR012; Attendance cannot be recorded |                                                                                                    |
| CY grade exists for AURETR012; Attendance cannot be recorded |                                                                                                    |
| CY grade exists for AURETR012; Attendance cannot be recorded |                                                                                                    |
|                                                              | irrors found! Changes have NOT been saved. CY grade exists for AURETR012; Attendance cannot be recorded CY grade exists for AURETR012; Attendance cannot be recorded |

#### Attendance history

There are two areas within ATOM where you can access student attendance history.

1. When working in an attendance roll

| All                    | day                                                                                                    |                                                                                                    | * *                                                                                                    |                                                                                                    |                                                                                                    |                                                                                                    |                                                                                                    |                                                                                                    |
|------------------------|----------------------------------------------------------------------------------------------------|----------------------------------------------------------------------------------------------------|----------------------------------------------------------------------------------------------------|----------------------------------------------------------------------------------------------------|----------------------------------------------------------------------------------------------------|----------------------------------------------------------------------------------------------------|----------------------------------------------------------------------------------------------------|----------------------------------------------------------------------------------------------------|
| Do                     | nna Leslie                                                                                                    |                                                                                                    | X Y                                                                                                    |                                                                                                    |                                                                                                    |                                                                                                    |                                                                                                    |                                                                                                    |
| FBP30117 Activ         | e in Program                                                                                                    |                                                                                                    |                                                                                                    | P                                                                                                    | A                                                                                                    | <u>PA</u>                                                                                                    | AN                                                                                                    | NR                                                                                                    |
| dd or remove unit hour | Click here to view                                                                                                    |                                                                                                    |                                                                                                    |                                                                                                    |                                                                                                    |                                                                                                    |                                                                                                    | v                                                                                                    |
| unit title             | the student's attendance history                                                                                                    | Hours                                                                                                    | Withdrawn unit                                                                                                    |                                                                                                    |                                                                                                    |                                                                                                    | Unit hours co                                                                                                    | mpleted                                                                                                    |
| Clean equipment in pl  | ace                                                                                                    | 4.0                                                                                                    |                                                                                                    |                                                                                                    | ~                                                                                                    |                                                                                                    |                                                                                                    | 4.0/30.0                                                                                                    |
| Operate interrelated p | rocesses in a production system                                                                                                    | 4.0                                                                                                    |                                                                                                    |                                                                                                    | ~                                                                                                    |                                                                                                    |                                                                                                    | 4.0/60.0                                                                                                    |
|                        |                                                                                                    |                                                                                                    |                                                                                                    |                                                                                                    |                                                                                                    |                                                                                                    |                                                                                                    |                                                                                                    |
|                        | All<br>Do<br>EBP30117 Activ<br>Id or remove unit how<br>tory appry units<br>Unit title<br>Clean equipment in pl<br>Operate interrelated p | All day<br>Donna Leslie<br>EBP30117 Active in Program<br>Id or remove unit here<br>tory grapping units t<br>Unit title<br>Click here to view<br>the student's<br>attendance history<br>Clean equipment in place<br>Operate interrelated processes in a production system | All day         Donna Leslie         EBP30117 Active in Program         Id or remove unit here         Click here to view         tory exapply units t         Unit title         Unit title         Hours         Clean equipment in place         4.0         Operate interrelated processes in a production system | All day       x       *         Donna Leslie       x       *         EBP30117 Active in Program       x       *         Id or remove unit here to view the student's attendance history       Hours       Withdrawn unit         Unit title       4.0 | All day x *   Donna Leslie x *     EBP30117 Active in Program     Id or remove unit here   Click here to view   the student's   attendance history   Hours   Withdrawn unit     Clean equipment in place     4.0     Operate interrelated processes in a production system | All day   Donna Leslie     FBP30117 Active in Program     E     Id or remove unit here        Click here to view   the student's   attendance history     Hours        Operate interrelated processes in a production system | All day   Donna Leslie     FBP30117 Active in Program     E     A     PA     E     E     A     PA     PA | All day   Donna Leslie     EBP30117 Active in Program     Id or remove unit here   Click here to view   the student's   attendance history   Hours   Withdrawn unit   Unit hours concerned by the student's attendance history   4.0     Operate interrelated processes in a production system |

| Authorised by:      | Apprenticeship Compliance Officer     |                            | Page 20 of 48 |
|---------------------|---------------------------------------|----------------------------|---------------|
| Document Owner:     | Administrative Officer – ATOM Support | Version 5 Current Version: | 22/04/2020    |
| CRICOS Provider No. | 00103D                                | Review Date:               | 22/04/2021    |

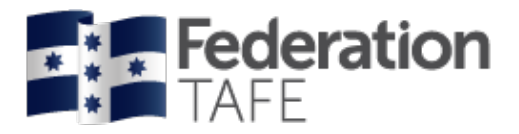

2. When searching for a student - in the student's search profile

#### Option 1:

• Go to the dashboard and click on 'student search' and enter the student's name.

| Student search | Student search                             |
|----------------|--------------------------------------------|
|                | Search                                     |
|                | Browse apprentices Browse general students |

Option 2:

- Go to the top of the website ribbon and click on "General students"
- Click on <u>VET General Students</u>

| /ET general stud               | lent manag    | jemer     | nt          |       |            |        |      |               |       |              |         |      |        |        |          |       |     |     |     |
|--------------------------------|---------------|-----------|-------------|-------|------------|--------|------|---------------|-------|--------------|---------|------|--------|--------|----------|-------|-----|-----|-----|
| Keywords:                      | 3             | 30149885  |             |       |            |        |      |               |       |              |         |      |        |        |          |       |     |     |     |
| Qualification:                 |               |           |             |       |            |        |      |               | Ŧ     |              |         |      |        |        |          |       |     |     |     |
| Group:                         |               |           |             |       |            |        |      |               | Ψ.    |              |         |      |        |        |          |       |     |     |     |
| Unit:                          |               |           |             |       |            |        |      |               | *     |              |         |      |        |        |          |       |     |     |     |
| Teacher                        |               |           |             |       |            |        |      |               | Ŧ     |              |         |      |        |        |          |       |     |     |     |
| Status                         |               |           |             |       |            |        |      |               | Ŧ     |              |         |      |        |        |          |       |     |     |     |
| Attendance                     |               |           |             |       |            |        |      |               | Ŧ     |              |         |      |        |        |          |       |     |     |     |
|                                |               |           |             |       |            |        |      |               |       |              |         |      |        |        |          |       |     |     | 0.0 |
|                                |               |           |             |       |            |        |      |               |       |              |         |      |        |        |          |       |     |     | GO  |
|                                |               |           |             |       |            |        |      |               |       |              |         |      |        |        |          |       |     |     |     |
| # A B C                        | D E F         | G H       | I J         | к     | L M        | Ν      | 0    | P Q           | R     | S            | Т       | U    | V      | W      | Х        | Y     | Z   | All |     |
|                                |               |           |             |       |            |        |      |               |       |              |         |      |        |        |          |       |     |     |     |
| 1 mouth forward (Disadariina 1 | 4)            |           |             |       |            |        |      |               |       |              |         |      |        |        |          |       |     |     |     |
| 1 result found (Displaying 1 - | 1)            |           |             |       |            |        |      |               |       |              |         |      |        |        |          |       |     |     |     |
|                                |               |           |             |       |            |        |      |               |       |              |         |      |        |        |          |       |     |     |     |
|                                |               |           |             |       | •          | < >    |      |               |       |              |         |      |        |        |          |       |     |     |     |
|                                |               |           |             |       |            |        |      |               |       |              |         |      |        |        |          |       |     |     |     |
| Student                        | Qualification |           |             |       |            |        | Gro  | up            |       |              |         | Uni  | t date | range  | ÷        |       |     |     |     |
|                                | FBP30117 CE   | RTIFICA   | TE III IN   | FOOD  | PROCE      | SSIN   | G    |               | 40 55 | <b>C A I</b> | • (     |      | 20.0   | 0.0040 | 24.0     | 00.00 | 20  |     |     |
| CSID: 30149885                 | Active II     | n Progran | n<br>O Show | FRS # | Asahi (grp | 2),FRS | Asal | hi trainees - | 19,FR | S Asi        | nai (gr | p 1) | 28-0   | 8-2015 | 9 - 31-( | J8-20 | 020 |     |     |
| Archive student                | STDF50117 au  | enuance   | 0 51100     | virun |            |        |      |               | -     |              |         |      |        |        |          |       |     |     |     |
| ∩ Add student unit             |               |           |             |       |            | CLIAN  |      |               |       |              |         |      |        |        |          |       |     |     |     |
| Add student unit               |               |           |             |       |            | Click  | here | e to view     | -     |              |         |      |        |        |          |       |     |     |     |

| Authorised by:      | Apprenticeship Compliance Officer     |                            | Page 21 of 48 |
|---------------------|---------------------------------------|----------------------------|---------------|
| Document Owner:     | Administrative Officer – ATOM Support | Version 5 Current Version: | 22/04/2020    |
| CRICOS Provider No. | 00103D                                | Review Date:               | 22/04/2021    |
| CRICOS Provider No. | 00103D                                | Review Date:               | 22/04/2021    |

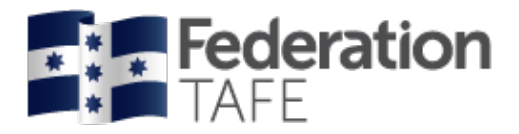

Both options will take you to the below screen. Enter the student name or the Campus solutions identification number (CSID) into the keywords field and click Go.

The same information and format will display

|                                                                                                    |                                                              |                                   |                                                                    |                                                                                            | Click to prir<br>attendance | nt the<br>history           |          |
|----------------------------------------------------------------------------------------------------|--------------------------------------------------------------|-----------------------------------|--------------------------------------------------------------------|--------------------------------------------------------------------------------------------|-----------------------------|-----------------------------|----------|
| Attendance filters                                                                                                    |                                                              |                                   |                                                                    |                                                                                            |                             |                             |          |
| Qualification                                                                                                    | FBP30117:                                                    | Certificate III in                | Food Processing                                                    | × ×                                                                                        |                             |                             |          |
| Start date                                                                                                    |                                                              |                                   | <b></b>                                                            |                                                                                            |                             |                             |          |
| End date                                                                                                    |                                                              |                                   | ) <b>m</b>                                                         | If a student is<br>enrolled in more<br>than one<br>qualification you<br>can switch to view |                             |                             | Apply    |
| Student Details                                                                                                    |                                                              |                                   |                                                                    | other attendance                                                                           |                             |                             |          |
| CS ID 30149885                                                                                                    |                                                              |                                   |                                                                    |                                                                                            |                             |                             |          |
| endance history as a                                                                                                    | t 9 April 20                                                 | 20                                |                                                                    |                                                                                            |                             |                             |          |
| endance history as a<br>FBP30117 Certificate III in F<br>Details                                                                                                    | t 9 April 20<br>Food Processin<br>Teacher                    | 20<br>ng<br>Attendance            | Unit                                                               |                                                                                            |                             | Unit                        | Withdraw |
| endance history as a<br>FBP30117 Certificate III in F<br>Details                                                                                                    | t 9 April 20<br>Good Processin<br>Teacher                    | 20<br>ng<br>Attendance            | Unit                                                               |                                                                                            |                             | Unit<br>hours               | Withdraw |
| endance history as a<br>FBP30117 Certificate III in F<br>Details<br>Tuesday 10 March 2020<br>FRS Ashai (grp 1)<br>FBP30117_2020_Jess/Mark<br>CIP/OP                                                  | t 9 April 20<br>Food Processin<br>Teacher<br>Donna<br>Leslie | 20<br>Attendance<br>Present       | Unit<br>FBPOPR2063 Clean equipment                                 | i in place                                                                                 |                             | Unit<br>hours<br>4.0        | Withdraw |
| endance history as a<br>FBP30117 Certificate III in F<br>Details<br>Tuesday 10 March 2020<br>FRS Ashai (grp 1)<br>FBP30117_2020_Jess/Mark<br>CIP/OP<br>Location: Asahi Laverton<br>Method: Workplace | t 9 April 20<br>Food Processin<br>Teacher<br>Donna<br>Leslie | 20<br>Ig<br>Attendance<br>Present | Unit<br>FBPOPR2063 Clean equipment<br>FDFOP3003A Operate interrela | in place<br>ted processes in a production                                                  | system                      | Unit<br>hours<br>4.0<br>4.0 | Withdraw |

| Unit attendance totals                                                    |                |                    |                                  |                           |
|---------------------------------------------------------------------------|----------------|--------------------|----------------------------------|---------------------------|
| Unit                                                                      | Attended hours | Nominal unit hours | Completion rate                  | Last Attendance Withdrawn |
| FBPOPR2011 Identify key stages and beer production equipment in a brewery | 4.0            | 30                 | 13.3%                            | 28-08-2019                |
| FBPOPR2013 Operate a bright beer tank process                             | 4.0            | 30                 | 13.3%                            | 17-12-2019                |
| FBPOPR2015 Operate a beer filtration process                              | 4.0            | 40                 | 10.0%                            | 17-12-2019                |
| FBPOPR2016 Operate a beer maturation process                              | 6.0            | 40                 | 15.0%                            | 19-11-2019                |
| FBPOPR2030 Operate a brewery fermentation process                         | 4.0            | 50                 | 8.0%                             | 08-10-2019                |
| FBPOPR2061 Operate a wort production process                              | 4.0            | 50                 | 8.0%                             | 28-08-2019                |
| FBPOPR2063 Clean equipment in place                                       | 4.0            | 30                 | 13.3%                            | 10-03-2020                |
| FDFOP3003A Operate interrelated processes in a production system          | 4.0            | 60                 | 6.7%                             | 10-03-2020                |
| FDFPPL3001A Participate in improvement processes                          | 4.0            | 40                 | 10.0%                            | 11-02-2020                |
| MSMSUP390 Use structured problem-solving tools                            | 4.0            | 40                 | 10.0%                            | 11-02-2020                |
|                                                                           |                |                    |                                  |                           |
|                                                                           |                |                    |                                  |                           |
| Email options                                                             |                |                    |                                  |                           |
| Email history to:                                                         |                | If you wish t      | o email the                      |                           |
|                                                                           |                | attendance i       | iistory, entei<br>is and click s | end                       |

Apprenticeship Compliance Officer Administrative Officer – ATOM Support 00103D

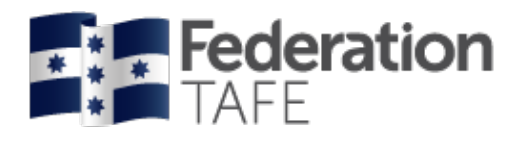

# Part 2 – VET Apprentices/ traineeships

Dashboard view - VET apprentices

Once logged in to the ATOM system, your main dashboard screen will look like this. You will see additional tiles included when a teacher has access to apprentices/ trainees.

| <b>Federation</b><br>TAFE                                                                                                    | 🏶 Dashboard 🛛 💄 /                                                                                                    | Apprentices 👻 General Stude | nts 👻 Attendance 👻 📕 Pr | ocedures 👻 Logout |  |  |  |  |  |
|----------------------------------------------------------------------------------------------------|----------------------------------------------------------------------------------------------------|-----------------------------|-------------------------|-------------------|--|--|--|--|--|
| Student search                                                                                                    | Attendance rolls                                                                                                    | Archiving                   | Compliance              |                   |  |  |  |  |  |
| Training plans                                                                                                    | Reports                                                                                                    | Support                     |                         |                   |  |  |  |  |  |
| Links<br>Federation ePortfol<br>Federation Moodle<br>Elevation literacy a                                                                                                    | Links<br>Federation ePortfolio<br>Federation Moodle<br>Federation literacy and numeracy assessments                                                                                                    |                             |                         |                   |  |  |  |  |  |
| Forms<br>2019 ATOM Student Use<br>2019 Employer ATOM Use<br>2020 Apprentice Contacts<br>2020 Apprentice Employe<br>2020 Apprentice Introduce<br>2020 Australian Apprentic<br>2020 Displaced Unemplo<br>2020 Employer Introducti<br>2020 Employer Units of C<br>2020 FedU VET TAFE En | Forms         2019 ATOM Student User Guide.pdf (782Kb)         2019 Employer ATOM User Guide.pdf (1,202Kb)         2020 Apprentice Contacts.docx (848Kb)         2020 Apprentice Employer Checklist.docx (71Kb)         2020 Apprentice Introduction Letter.docx (28Kb)         2020 Australian Apprenticeship Network Services.pdf (151Kb)         2020 Displaced Unemployed Apprentice letter.docx (994Kb)         2020 Employer Introduction letter.docx (20Kb)         2020 Employer Units of Competency not performed in the Workplace Acknowledgement.docx (845Kb)         2020 Employer Units of Competency not performed in the Workplace Acknowledgement.docx (845Kb)         2020 Employer Units of Competency not performed in the Workplace Acknowledgement.docx (845Kb) |                             |                         |                   |  |  |  |  |  |

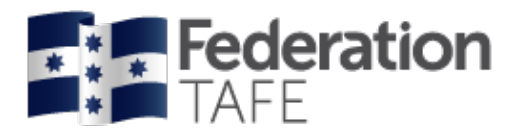

### Procedures and forms

Forms are made available based on your level of access. Simply click on the link for each document to view/ print the selected document.

| F                                                                                             |
|-----------------------------------------------------------------------------------------------|
|                                                                                               |
| 2019 ATOM Student User Guide.pdf (782Кь)                                                      |
| 2019 Employer ATOM User Guide.pdf (1,202Kb)                                                   |
| 2020 Apprentice Contacts.docx (848Kb)                                                         |
| 2020 Apprentice Employer Checklist.docx (71Kb)                                                |
| 2020 Apprentice Introduction Letter.docx (28Kb)                                               |
| 2020 Australian Apprenticeship Network Services.pdf (151Kb)                                   |
| 2020 Displaced Unemployed Apprentice letter.docx (994Kb)                                      |
| 2020 Employer Introduction letter.docx (20Kb)                                                 |
| 2020 Employer Units of Competency not performed in the Workplace Acknowledgement.docx (845Кь) |
| 2020 FedU VET TAFE EnrolForm PDF.pdf (1,148Kb)                                                |
| 2020 Initial Visit Pack Information Checklist.docx (871Kb)                                    |
| 2020 Notification Apprentice Change of EPSILON Details.pdf (323Kb)                            |
| 2020 Notification of Non Completion Australian Apprentice at RTO.pdf (400Kb)                  |
| 2020 Outstanding results Displaced unemployed Apprentice.docx (852Kb)                         |
| 2020 Pre Training Review Form PDF.pdf (946кь)                                                 |
| 2020 TAFE Variation to Enrolment Form PDF.pdf (595Кь)                                         |
| ATOM integration to Campus FactSheet 2017.pdf (74кь)                                          |
| ATOM User Guide Teaching Staff.docx (3,337Kb)                                                 |
| Child Safety Policy.pdf (129Kb)                                                               |
| Employer CBC Fact sheet doc .pdf (60Kb)                                                       |
| Federation TAFE AppTrainee FileNote.pdf (46Kb)                                                |
| Federation TAFE WithdrawalLog.pdf (50Kb)                                                      |
| Federation VET Absence Non Compliance Notification.pdf (48Kb)                                 |
| Pre Training Review Instructions for Staff.pdf (76Kb)                                         |
| VET Attendance Roll Teacher User Guide 2019.docx (4,208Kb)                                    |

## Student search

There is now one central student search tile for teachers to look up any VET General student or Apprentice. Click on the **Quick Student Search** tile to search for both.

|                | Click here            |                       |
|----------------|-----------------------|-----------------------|
| Student search | Student search        | Search                |
|                | Browse apprentices Br | owse general students |

You can search by entering the student's first name or surname or Campus Solutions ID. ATOM will filter records based on what has been entered. Simply select the correct student from the drop down menu.

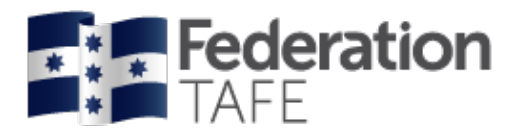

# Archiving

To view an archived student go back to the Dashboard and select the Archiving tile.

All VET apprentices / trainees are listed in alphabetical order.

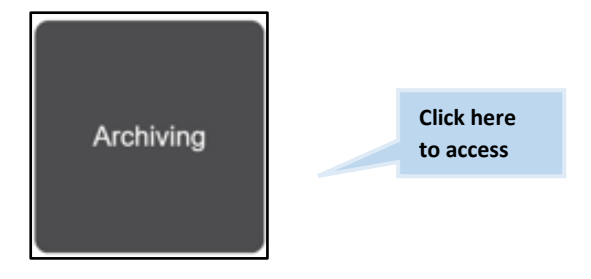

Or go to the top ribbon and click on apprentices to see the below drop down list of choices.

| <b>Federation</b> | 🕸 Dashboard              | Apprentices  General Students  Attendance                             | ✓ ■ Procedures ✓ Logout |
|-------------------|--------------------------|-----------------------------------------------------------------------|-------------------------|
| Back              | Click here to            | VET current Apprentices<br>VET archived Apprentices                   |                         |
| Archiving         |                          | VET apprentice groups<br>Training Contact Schedule<br>Meeting records |                         |
| VET archiv        | ved apprentices          | Qualification templates<br>Workplace training log                     |                         |
| Archived VET app  | rentice attendance rolls | Australian Apprenticeship Delivery (VET) Procedure                    |                         |

| Keywords:<br>Qualification:<br>Template:<br>Group:<br>RTO contact: |    |        |          |     |   |         |       |   |   |   |   |         | -<br>-<br>- |   | Se<br>ar<br>ar<br>se | earch<br>oprei<br>ny of<br>earch | for<br>ntice<br>thes<br>field | an<br>usii<br>se<br>Is | ng   |      |                                |
|--------------------------------------------------------------------|----|--------|----------|-----|---|---------|-------|---|---|---|---|---------|-------------|---|----------------------|----------------------------------|-------------------------------|------------------------|------|------|--------------------------------|
| Sales contact:                                                     | (  |        |          |     |   |         |       |   |   |   |   |         | Ŧ           |   |                      |                                  |                               |                        |      |      |                                |
| Start date                                                         | [  |        |          |     |   | <b></b> | until |   |   |   |   | <b></b> |             |   |                      |                                  |                               |                        |      |      |                                |
| Approval status:                                                   | (  | Approv | val Stal | tus |   |         |       |   |   |   |   |         | Ţ           |   |                      |                                  |                               | \$                     | Adva | ince | d filters Go                   |
| # A B C D                                                          | EF | G      | Η        | I   | J | К       | L     | М | Ν | 0 | Ρ | Q       | R           | S | Т                    | U                                | / /                           | )                      | x    | Y    | Click on Go t<br>start the sea |
| (ADE and the found (Displaying 4, DE)                              |    |        |          |     |   |         |       |   |   |   |   |         |             |   |                      |                                  |                               |                        |      |      |                                |

| Authorised by:      | Apprenticeship Compliance Officer     |                            | Page 25 of 48 |
|---------------------|---------------------------------------|----------------------------|---------------|
| Document Owner:     | Administrative Officer – ATOM Support | Version 5 Current Version: | 22/04/2020    |
| CRICOS Provider No. | 00103D                                | Review Date:               | 22/04/2021    |

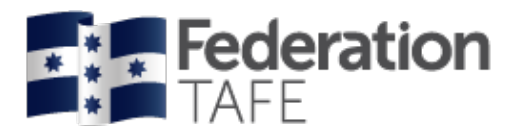

For a more advanced search you can click on the below button to show more search options.

| Keywords:        |               |                 |         |   |                     |
|------------------|---------------|-----------------|---------|---|---------------------|
| Qualification:   |               |                 |         | Ŧ |                     |
| Femplate:        |               |                 |         | v |                     |
| Group:           |               |                 |         | w |                     |
| RTO contact:     |               |                 |         | w |                     |
| Sales contact:   |               |                 |         | w |                     |
| Start date       |               | 🛗 until         | <b></b> |   |                     |
| Approval status: |               | Approval Status |         | v |                     |
| EPSILON status:  | EPSILON State | us              |         |   |                     |
| CS ID:           | CS ID         |                 | w       |   |                     |
| Attendance       |               |                 | w       |   |                     |
| Training plan?:  | ⊖Yes⊖No       |                 |         |   | Click on            |
| Units selected?: | ⊖Yes⊖No       |                 |         |   | advanced filters    |
| LLN Score?:      | ⊖Yes⊖No       |                 |         |   | to search with      |
| Archived         |               |                 |         |   | more options        |
|                  |               |                 |         |   |                     |
|                  |               |                 |         |   | Advanced filters Go |

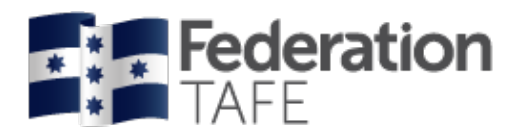

# Search result view

| Apprentice mana                  | age   | mer | nt   |          |         |        |         |              |         |        |        |       |          |        |       |                    |         |      |         |        |     |     |
|----------------------------------|-------|-----|------|----------|---------|--------|---------|--------------|---------|--------|--------|-------|----------|--------|-------|--------------------|---------|------|---------|--------|-----|-----|
| •••                              | _     |     |      |          |         |        | ype st  | udent<br>sum | first n | iame o | or     |       |          |        |       |                    |         |      |         |        |     |     |
| Keywords:                        |       |     |      |          |         |        |         |              |         |        |        |       |          |        |       |                    |         |      |         |        |     |     |
| Qualification:                   |       |     |      |          |         |        |         |              |         |        |        |       | Ŧ        |        |       |                    |         |      |         |        |     |     |
| Template:                        |       |     |      |          |         |        |         |              |         |        |        |       | Ŧ        |        |       |                    |         |      |         |        |     |     |
| Group:                           |       |     |      |          |         |        |         |              |         |        |        |       | v        |        |       |                    |         |      |         |        |     |     |
| RTO contact:                     |       |     |      |          |         |        |         |              |         |        |        |       | Ŧ        |        |       |                    |         |      |         |        |     |     |
| Sales contact:                   |       |     |      |          |         |        |         |              |         |        |        |       | Ŧ        |        |       |                    |         |      |         |        |     |     |
| Start date                       |       |     |      |          |         |        | <b></b> | until        |         |        |        | Ē     | )        |        |       |                    |         |      |         |        |     |     |
| Approval status:                 |       |     | Appr | roval S  | tatus   |        |         |              |         |        |        |       | *        |        |       |                    |         |      |         |        |     |     |
|                                  |       |     |      |          |         |        |         |              |         |        |        |       |          |        |       |                    | ſ       |      |         |        |     | 0.1 |
|                                  |       |     |      |          |         |        |         |              |         |        |        |       |          |        |       |                    | l       | ¥ P  | dvand   | ea mi  | ers | Go  |
|                                  |       |     |      |          |         |        |         |              |         |        |        |       |          |        |       |                    |         |      |         |        |     |     |
| # A B C                          | D     | EF  | G    | H        | 1       | J      | К       | L            | М       | Ν      | 0      | P Q   | R        | S      | Т     | U۱                 | / W     | X    | ( Y     | Z      | All |     |
|                                  |       |     |      |          |         |        |         |              |         |        |        |       |          |        |       |                    |         |      |         |        |     |     |
| 1581 results found (Displaying 1 | - 25) |     |      |          |         |        |         |              |         |        |        |       |          |        |       |                    |         |      |         |        |     |     |
|                                  |       |     |      |          |         |        |         |              |         |        |        |       |          |        |       |                    |         |      |         |        |     |     |
|                                  | 0     | 0   |      |          | -       |        | 0       | 40           |         |        |        |       | 45       | 40     | 47    | 40                 | 40      |      |         |        |     |     |
| < 1                              | 2     | 3 4 | 1 5  | 6        | 1       | ö      | 9       | 10           | 11      | 1      | 2 1.   | 3 14  | 15       | 16     | 17    | 18                 | 19      | >    | >>      |        |     |     |
| lame                             |       |     | Q    | ualifica | ation   |        |         |              |         |        |        |       | _        | _      | _     | _                  | _       |      |         |        |     |     |
|                                  |       |     | A    | UR30     | 616     | CER    | TIFIC   | ATE          | III IN  | LIG    | HT VE  | HICLE | MECH     | ANIC   | AL TE | CHN                | DLOG    | Y    |         |        |     |     |
| EPSILON: 42016890 CS ID: 3       | 03870 | 053 |      |          |         | ACTI   | VE      |              |         | CON    | ITRACI | START | : 03-12- | 2019   | CONT  | RACT               | COMPL   | ETIO | N: 01-1 | 12-202 | 3   |     |
| LLN/Pre-training review          |       |     |      | U        | Init co | mple   | etion   |              |         |        |        |       | Grou     | p info |       |                    |         |      |         |        |     |     |
| Contract                         |       |     |      | С        | onta    | ct sch | nedulo  | e            |         |        |        |       | Atten    | dance  | Work  | place <sup>·</sup> | Trainin | g    |         |        |     |     |
| Planning                         |       |     |      | A        | ttach   | ment   | s       |              |         |        |        |       | File n   | otes   |       |                    |         |      |         |        |     |     |
| Assessment                       |       |     |      | С        | ontra   | ict co | mple    | tion         |         |        |        |       | Send     | mess   | age   |                    |         |      |         |        |     |     |
| Advanced options                 |       |     |      |          |         |        |         |              |         |        |        |       |          |        |       |                    |         |      |         |        |     |     |

# Apprentice management view

| ame                              | Qualification                    |                                                                                             |
|----------------------------------|----------------------------------|---------------------------------------------------------------------------------------------|
| PSILON: 42016890 CS ID: 30387053 | AUR30616 CERTIFICATE III IN LIGH | IT VEHICLE MECHANICAL TECHNOLOGY<br>TRACT START: 03-12-2019 CONTRACT COMPLETION: 01-12-2023 |
| LLN/Pre-training review          | Unit completion                  | Group info                                                                                  |
| Contract                         | Contact schedule                 | Attendance/Workplace Training                                                               |
| Planning                         | Attachments                      | File notes                                                                                  |
| Assessment                       | Contract completion              | Send message                                                                                |
| Advanced options                 |                                  |                                                                                             |
|                                  |                                  |                                                                                             |
| View EPSILON record              | Reset unit selection             |                                                                                             |
| View grade log                   | Reset training plan              |                                                                                             |
| View message log                 |                                  |                                                                                             |

This section will be collapsed. Click <u>'advanced</u> <u>options'</u>to expand

> Authorised by: Document Owner: CRICOS Provider No.

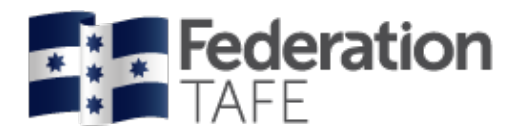

# VET apprentice groups

Apprentice groups are created to enable pre-population into attendance rolls. (Apprentice groups need to be generated unlike VET general students where the students groups are importing from the student management system).

| Training plans        | Cli<br>to   | lick here<br>o access                                                                 |  |  |  |  |  |
|-----------------------|-------------|---------------------------------------------------------------------------------------|--|--|--|--|--|
| TAFE                  | 🅸 Dashboard | Apprentices  General Students  Attendance  Procedures  Logout VET current Apprentices |  |  |  |  |  |
| Back                  |             | VET archived Apprentices VET apprentice groups                                        |  |  |  |  |  |
| Training plans        |             | Training Contact Schedule Meeting records                                             |  |  |  |  |  |
| VET current apprent   | ces         | Qualification templates                                                               |  |  |  |  |  |
| VET appropriate grad  | 100         | Workplace training log                                                                |  |  |  |  |  |
| VET apprenuce grou    | ips         | Australian Apprenticeship Delivery (VET) Procedure                                    |  |  |  |  |  |
| Training contact sche | dule        |                                                                                       |  |  |  |  |  |
| Qualification templa  | tes         |                                                                                       |  |  |  |  |  |

Click here to access

| Qualification:     *       Year     2020       Archived:     No |                |      |   | add a new<br>group | to<br>v | Add New Grou |
|-----------------------------------------------------------------|----------------|------|---|--------------------|---------|--------------|
| Year 2020 * *                                                   | Qualification: |      |   | Ŧ                  |         |              |
| Archived:                                                       | Year           | 2020 | х | ¢ 🔻                |         |              |
| G                                                               | Archived:      | No   |   | Ŧ                  |         |              |
|                                                                 |                |      |   |                    |         | Go           |

| Authorised by:      | Apprenticeship Compliance Officer     |                            | Page 28 of 48 |
|---------------------|---------------------------------------|----------------------------|---------------|
| Document Owner:     | Administrative Officer – ATOM Support | Version 5 Current Version: | 22/04/2020    |
| CRICOS Provider No. | 00103D                                | Review Date:               | 22/04/2021    |
|                     |                                       |                            |               |

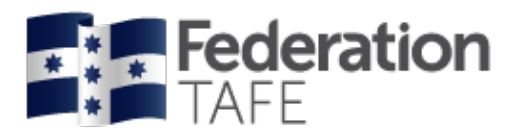

| Qualification                                       | ×                                                                |                                                                                                   |  |
|-----------------------------------------------------|------------------------------------------------------------------|---------------------------------------------------------------------------------------------------|--|
| UAL_GROUP]                                          | Qualification code will be prepended to group name automatically | This will automatically undate                                                                    |  |
| ear<br>rchived                                      |                                                                  | to the group name and year                                                                        |  |
| imetable                                            |                                                                  | once the qualification has been<br>selected.                                                      |  |
|                                                     | Q b3   ♥→ ■ Ω     B I S   I <sub>x</sub> I = = +E   >>           |                                                                                                   |  |
|                                                     |                                                                  | Whilst adding a new<br>group, or editing an<br>existing group, you are<br>able to add information |  |
|                                                     |                                                                  | in the "free text area"<br>such as block release<br>dates, cut and paste in<br>timetable.         |  |
| pprentice Se                                        | arch                                                             | in the "free text area"<br>such as block release<br>dates, cut and paste in<br>timetable.         |  |
| upprentice Se<br>uual code, Name<br>PSILON or CS II | sarch                                                            | in the "free text area"<br>such as block release<br>dates, cut and paste in<br>timetable.         |  |

#### Adding apprentice names to apprentice group

- Add Qualification Code
- Add a date range to search within by adding a start date and end date
- Click on Search

Place a tick next to each apprentice you wish to add

• Click on Add Group

Whilst adding a new group, or editing an existing group, you are also able to add information in the 'free text area'.

Once you have added a new group, you will get a 'success' banner, and the new group will be added to the list. This group will now be available to select when creating your attendance rolls.

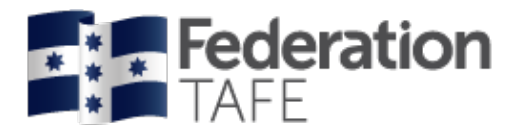

## Existing attendance rolls

To view an existing or to create a new Attendance Roll click on the <u>Attendance rolls</u> tile from the dashboard. What appears next will determine on your access granted, in the below screenshot the teacher has access to apprentice only.

Choose to filter by one or more fields to search for an existing roll.

| Attendance rolls                                                                                                    | Click here<br>to access                                                                                                    |
|----------------------------------------------------------------------------------------------------|----------------------------------------------------------------------------------------------------|
| <b>Federation</b><br>TAFE                                                                                                    | Dashboard Apprentices      General Students      Attendance      Frocedures      Logout     VET Apprentice Attendance                                                                        |
| Back                                                                                                    | VET Attendance Roll Report<br>VET General Attendance Roll Report                                                                                                    |
| VET apprentice atte                                                                                                    | endance rolls<br>Add new attendanc                                                                                                    |
|                                                                                                    |                                                                                                    |
| Qualification                                                                                                    | ×                                                                                                    |
| Qualification<br>Apprentice group<br>Keywords:                                                                                                    | Your name will default<br>but will allow you to                                                                                                    |
| Qualification<br>Apprentice group<br>Keywords:<br>Unit:<br>Delivery Location<br>Year                                                                                      | Your name will default<br>but will allow you to<br>search by removing or<br>adding another teacher                                                                                           |
| Qualification<br>Apprentice group<br>Keywords:<br>Unit:<br>Delivery Location<br>Year<br>Teacher<br>Archived:                                                              | Your name will default<br>but will allow you to<br>search by removing or<br>adding another teacher<br>name                                                                                   |
| Qualification<br>Apprentice group<br>Keywords:<br>Unit:<br>Delivery Location<br>Year<br>Teacher<br>Archived:<br>Earliest attendance                                       | Your name will default         Your name will default         Your name will default         but will allow you to         search by removing or         adding another teacher         name |
| Qualification<br>Apprentice group<br>Keywords:<br>Unit:<br>Delivery Location<br>Year<br>Teacher<br>Archived:<br>Earliest attendance<br>Latest attendance                  | Your name will default but will allow you to search by removing or adding another teacher name         2020         Dean Baker         No         imit                                       |
| Qualification<br>Apprentice group<br>Keywords:<br>Unit:<br>Delivery Location<br>Year<br>Teacher<br>Archived:<br>Earliest attendance<br>Latest attendance<br>No attendance | Vew Attendance                                                                                                    |

<u>Please note:</u> if you are looking for an attendance roll not created by yourself but by another teacher please remove your name from the **teacher** drop down prior to clicking on "<u>view</u> <u>attendance rolls</u>".

Authorised by: Document Owner: CRICOS Provider No.

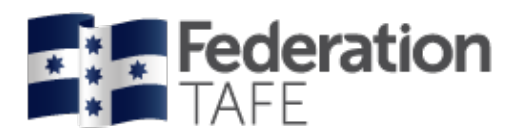

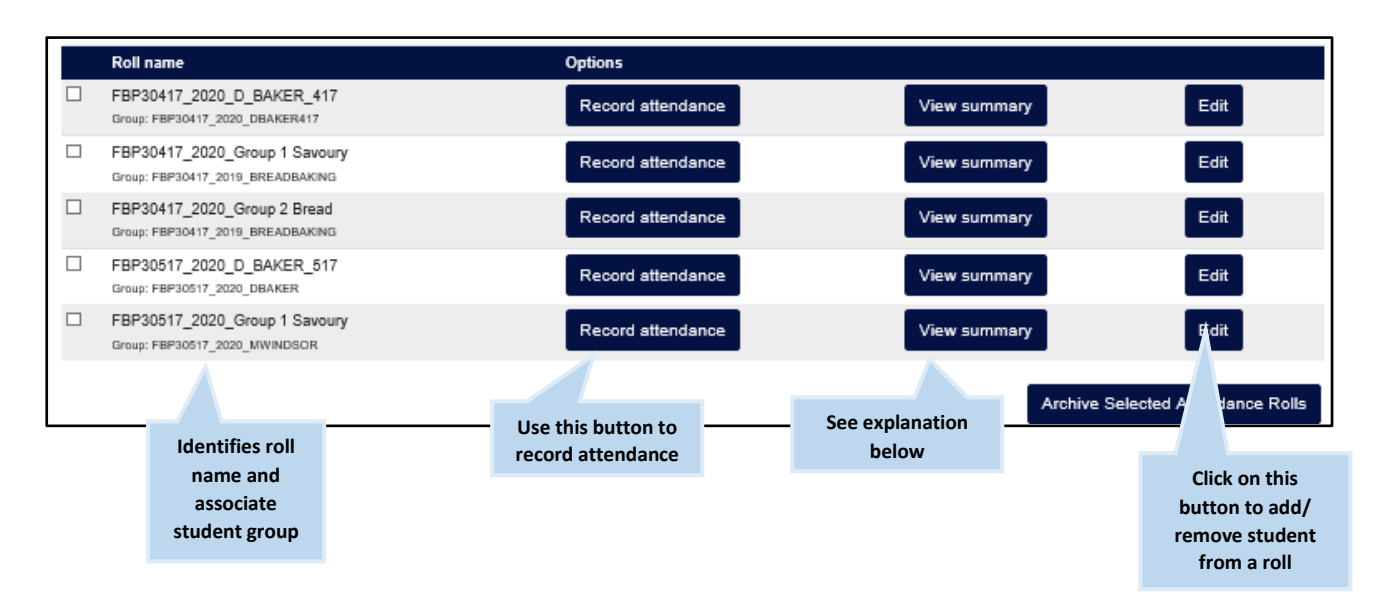

<u>View Summary</u>: Opens up a VET attendance report where at a glance you can see the attendance activity for each student within the roll identifying overall and unit hour attendance per student. Here you can also identify the last day of attendance. You can print or export this information.

If you require your roll to be **deleted** you will need to submit a request to the ATOM inbox – you can do this by clicking on the support tile located on the Dashboard.

<u>*Please note:*</u> an attendance roll will only be deleted if no attendance has ever been recorded in that roll.

<u>*Please note:*</u> Attendance rolls can be edited at any time but only by the original creator. Any teacher can add additional students to a roll either here using the <u>Add apprentice/ student</u> function above or when clicking on the <u>edit</u> button on the attendance roll in the main page.

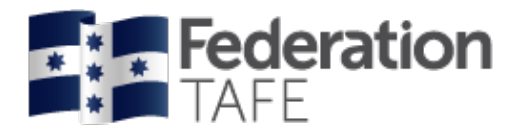

### New attendance rolls

To create a new attendance roll, click on "<u>Add new attendance roll</u>"
Click here to access
VET apprentice attendance rolls
Add new attendance roll

| Qualification     |         |            |               | ¥     |        |               |
|-------------------|---------|------------|---------------|-------|--------|---------------|
| Apprentice Group  |         |            |               | Ŧ     |        |               |
| Roll Name         |         |            |               |       |        |               |
| Year              | 2020    |            |               | * *   |        |               |
| Delivery Location |         |            |               | Ŧ     |        |               |
| Delivery Method   |         |            |               | ¥     |        |               |
|                   |         |            |               |       |        |               |
|                   |         |            |               |       |        |               |
| Annrantiana       |         |            |               |       |        |               |
| Apprentices       |         |            |               |       |        |               |
|                   |         |            |               |       |        | Select acti   |
|                   |         |            |               |       |        |               |
| Name Type         | C S ID  | EPSILON No | Qualification | Units | Status | _             |
| Name Type         | C \$ ID | EPSILON No | Qualification | Units | Status |               |
| Name Type         | CS ID   | EPSILON No | Qualification | Units | Add a  | attendance ro |
| Name Type         | CS ID   | EPSILON No | Qualification | Units | Add a  | attendance ro |
| Name Type         | C S ID  | EPSILON No | Qualification | Units | Add a  | attendance ro |

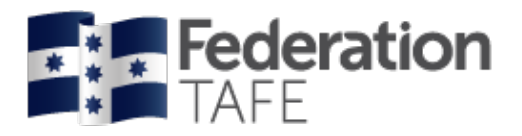

# Mandatory fields

| Qualification:     | Select the qualification from the drop down menu (this will also list the qualification code                                                                                                    |
|--------------------|----------------------------------------------------------------------------------------------------|
| Apprentice Group:  | Apprentice groups are set up in ATOM and must be done prior to generating attendance rolls.                                                                                                    |
|                    | Select the relevant group from the drop down menu:                                                                                                    |
|                    | <u>Please note:</u> if the apprentice group does not appear it indicates that the group has not been set up prior to this stage, you are unable to progress any further. You will need to go back to "Create an apprentice group".                                                                                                    |
|                    | When you have selected a group, the names that have been set up in the group will become available in a list for selection and will show their current status (Active in program/ Cancelled)                                                                                                    |
| Roll Name:         | Automatically will begin with the qualification code and the current year ie: (FBP30117_2020_) the remainder of the name should be added and clearly be related to the group that is being delivered. ie: (FBP30117_2020_ <i>Asahi trainees Group 1</i> ) It is recommended that you decide as a department how you name your attendance rolls, remembering each year to continue consistency. |
| Year:              | Each year a <u>new attendance roll is required</u> . This field will default to the current year.                                                                                                    |
| Delivery location: | A selection will appear of all Federation TAFE delivery options: Ararat;<br>Camp Street; Gillies Street; Horsham; Maryborough; Mt Helen; Mt Rowan;<br>SMB; Stawell or option Other (free text field)                                                                                                    |
| Delivery method:   | A selection will appear for classroom /face to face; workplace or blended.<br>Please choose the relevant option.                                                                                                    |

# Selecting apprentices to add to a roll

| Select active:                | This will select all students in the group who are <u>active</u>                                                                                                    |
|-------------------------------|----------------------------------------------------------------------------------------------------|
| Individual tick:              | Click on the tick box to the right $\Box$ next to each student's name                                                                                                    |
| Individual apprentice:search: | Go to the bottom of the screen <u>other students</u> and in the student search box<br>enter the apprentice name (first name; surname or full name) then click on<br>the "search button" or press "enter". |

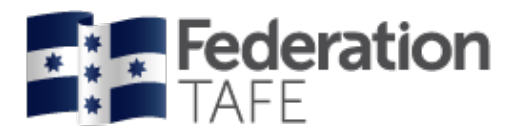

|                   |            |          |            |               |              |        |        | Select activ       |
|-------------------|------------|----------|------------|---------------|--------------|--------|--------|--------------------|
| Name              | Туре       | C S ID   | EPSILON No | Qualificatio  | n            | Units  | Status |                    |
|                   | Apprentice | 30389991 | 42019407   | FBP30517      |              | 2      | ACTIVE |                    |
|                   |            |          |            |               |              |        |        | Add attendance rol |
|                   |            |          |            |               |              |        |        |                    |
| Other apprentices |            |          |            |               |              |        |        |                    |
| Student Search    | 4190285    | 2        | Search     |               |              |        |        |                    |
| Name              | Туре       | C S ID   | EPSILON    | Qualification | <u>Units</u> | Status |        | Options            |
|                   | Apprentice | 30358623 | 41902852   | FBP30517      | 9            |        | ACTIVE | Add to roll        |

When you click on "add to roll" you will see each apprentice appear in the above section with a "tick" in the box.

Once you are finished adding each apprentice to the roll click on "add attendance roll"

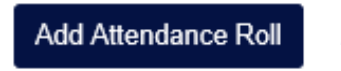

Click here to access

A green **success** banner will appear as opening your roll where you can commence recording your attendance.

| Back                                          |  |
|-----------------------------------------------|--|
| Success<br>Attendance roll added successfully |  |

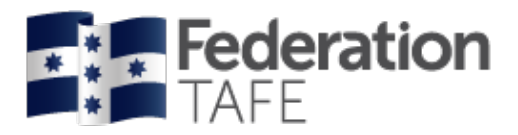

|                                                                                                    | FBP30117_2020_Continuing group test                                                                                                    |
|----------------------------------------------------------------------------------------------------|----------------------------------------------------------------------------------------------------|
| (ear                                                                                                    | 2020                                                                                                    |
| Qualification                                                                                                    | FBP30117 Certificate III in Food Processing                                                                                                    |
| tudent group                                                                                                    | FRS Asahi trainees -19                                                                                                    |
| elivery location                                                                                                    | Gillies St                                                                                                    |
| elivery method                                                                                                    | Blended                                                                                                    |
| Add Apprentice/Stude                                                                                                    | ent                                                                                                    |
| itudent search                                                                                                    | Search                                                                                                    |
| Attendance                                                                                                    |                                                                                                    |
| ate                                                                                                    | 08-04-2020                                                                                                    |
| essions                                                                                                    | 1 ~                                                                                                    |
| If a student undertakes t<br>This should be a reflecti                                                                                                    | wo or more units concurrently over the course of a training day, then the hours of attendance should not exceed those training hours.                                                                                                    |
| If a student undertakes t<br>This should be a reflecti<br>Example:<br>For an 8 hour day where<br>Vednesday 8 Ap                                                                                                | wo or more units concurrently over the course of a training day, then the hours of attendance should not exceed those training hours.<br>on of the time spent on each units training delivery.<br>a units are being delivered, this could be recorded as; 4 hrs/ 3hrs / 1hrs = totalling 8 hours of attendance.                                                                                                    |
| If a student undertakes t<br>This should be a reflecti<br>Example:<br>For an 8 hour day where<br>Wednesday 8 Ap                                                                                                | wo or more units concurrently over the course of a training day, then the hours of attendance should not exceed those training hours.<br>on of the time spent on each units training delivery.<br>a 3 units are being delivered, this could be recorded as; 4 hrs/ 3hrs / 1hrs = totalling 8 hours of attendance.                                                                                                    |
| If a student undertakes t<br>This should be a reflecti<br>Example:<br>For an 8 hour day where<br>Wednesday 8 Ap<br>Attendance sessions<br>Do I need to record mu<br>If the same teach<br>When multiple tea     | wo or more units concurrently over the course of a training day, then the hours of attendance should not exceed those training hours.<br>on of the time spent on each units training delivery.<br>• 3 units are being delivered, this could be recorded as; 4 hrs/ 3hrs / 1hrs = totalling 8 hours of attendance.<br>ril 2020                                                                                                    |
| If a student undertakes t<br>This should be a reflecti<br>Example:<br>For an 8 hour day where<br>Wednesday 8 Ap<br>Attendance sessions<br>Do I need to record mu<br>• If the same teach<br>• When multiple tea | wo or more units concurrently over the course of a training day, then the hours of attendance should not exceed those training hours.<br>a 3 units are being delivered, this could be recorded as; 4 hrs/ 3hrs / 1hrs = totalling 8 hours of attendance.<br>ril 2020<br>Itiple sessions?<br>ar runs the class all day, only one session is required.<br>Interest take the same class, each teacher needs to record a different session for the day. |

#### Click on 'record attendance for session 1'

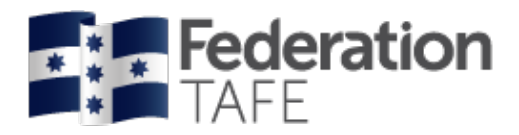

# Recording attendance

Commence recording attendance if in your newly created roll

#### or

Attendance

VET apprentice attendance

Go back to attendance rolls, click on and locate the attendance roll you wish to use

| Attendance rolls          | Click here<br>to access            |
|---------------------------|------------------------------------|
| <b>Federation</b><br>TAFE |                                    |
|                           | VET Apprentice Attendance          |
| Back                      | VET General Attendance Roll Report |

|               |         | <br> |
|---------------|---------|------|
| Roll name     | Options |      |
| EBP30117_2020 |         |      |

|                                         | options           |                 |           |      |        |
|-----------------------------------------|-------------------|-----------------|-----------|------|--------|
| FBP30117_2020_<br>Group: Asahi trainees | Record attendance | Vie             | w summary | Edit | Delete |
|                                         |                   |                 |           |      |        |
|                                         |                   | Use this button |           |      |        |
|                                         |                   | to record       |           |      |        |

| ω   | recc | лu |    |
|-----|------|----|----|
| att | end  | an | ce |

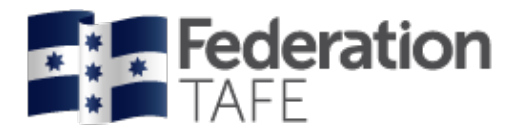

| Roll name                                                                                             | FBP30417 2020 D BAKER 417                                                                                                    |                                               |                       |
|----------------------------------------------------------------------------------------------------|----------------------------------------------------------------------------------------------------|-----------------------------------------------|-----------------------|
| Year                                                                                                  | 2020                                                                                                    | The roll details                              |                       |
| Qualification                                                                                         | FBP30417 Certificate III in Bread Ba                                                                                                    | section drops all the                         |                       |
| Assession Group                                                                                       |                                                                                                    | information you                               |                       |
| Apprentice Group                                                                                      | PBP30417_2020_DBAKER417                                                                                                    | entered at the time                           |                       |
| Delivery Location                                                                                     | ) SMB                                                                                                    | attendance roll                               |                       |
| Delivery Method                                                                                       | Blended                                                                                                    |                                               |                       |
|                                                                                                    |                                                                                                    |                                               | View attendance summa |
| Add Apprentice/Stude                                                                                  | int                                                                                                    |                                               |                       |
| Student search                                                                                        | Search                                                                                                    |                                               |                       |
|                                                                                                    |                                                                                                    | A student/ apprentice                         |                       |
| ·                                                                                                    |                                                                                                    | using the student search                      |                       |
| Attendance                                                                                            |                                                                                                    | function                                      |                       |
| Date                                                                                                  | 21-04-2020                                                                                                    |                                               |                       |
| Sessions                                                                                              | 1 ~                                                                                                    |                                               |                       |
| natically to reflection<br><u>r's</u> date. Click<br>e calendar to sy where                           | n of the time spent on each units training delivery.<br>3 units are being delivered, this could be recorded as; 4 hrs/ 3t                                           | hrs / 1hrs = totalling 8 hours of attendance. |                       |
| t the required                                                                                        |                                                                                                    |                                               |                       |
| Tuesday 21 April                                                                                      | 2020                                                                                                    |                                               |                       |
| Attendance sessions                                                                                   |                                                                                                    |                                               |                       |
|                                                                                                    |                                                                                                    |                                               |                       |
| Do I need to record mu<br>If the same teache<br>When multiple tea                                     | Itiple sessions?<br>rruns the class all day, only one session is required.<br>chers take the same class, each teacher needs to record a diffe                       | erent session for the day.                    |                       |
| Do I need to record mu If the same teache When multiple tea                                           | Itiple sessions?<br>r runs the class all day, only one session is required.<br>ohers take the same class, each teacher needs to record a diffe                      | erent session for the day.                    |                       |
| Do I need to record mu     If the same teache     When multiple tea  Session 1 No attendance recorded | Itiple sessions?<br>rruns the class all day, only one session is required.<br>chers take the same class, each teacher needs to record a diffe                       | erent session for the day.<br>Record atte     | ndance for session 1  |
| Do I need to record mu If the same teache When multiple tea Session 1 No attendance recorded          | Itiple sessions?<br>rr runs the class all day, only one session is required.<br>chers take the same class, each teacher needs to record a diffe<br>for this session | erent session for the day.<br>Record atte     | ndance for session 1  |
| Do I need to record mu - If the same teache - When multiple tea Session 1 No attendance recorded      | Itiple sessions?<br>rr runs the class all day, only one session is required.<br>chers take the same class, each teacher needs to record a diffe<br>for this session | erent session for the day.<br>Record atte     | ndance for session 1  |

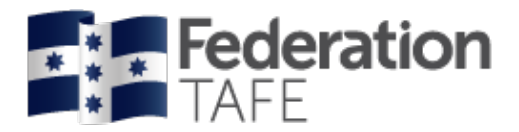

#### The following screen will appear:

|                                                                                                    | 21-04-2020                                                                                                    | <b>—</b>                                                                                                  |                                            |                                          |                                |
|----------------------------------------------------------------------------------------------------|----------------------------------------------------------------------------------------------------|----------------------------------------------------------------------------------------------------|--------------------------------------------|------------------------------------------|--------------------------------|
| Sessions                                                                                                    | 1                                                                                                    | ×                                                                                                    |                                            |                                          |                                |
| If a student undertakes two or m<br>This should be a reflection of the<br>Example:<br>For an 8 hour day where 3 units | ore units concurrently over the course<br>time spent on each units training deliv<br>are being delivered, this could be reco | of a training day, then the hours of attendan<br>rery.<br>rded as; 4 hrs/ 3hrs / 1hrs = totalling 8 hours | ce should not exceed t<br>s of attendance. | hose training hours.                     |                                |
| Tuesday 21 April 2020<br>Attendance sessions                                                                          | )                                                                                                    |                                                                                                    |                                            |                                          |                                |
| Do I need to record multiple set<br>• If the same teacher runs t<br>• When multiple teachers ta                       | essions?<br>he class all day, only one session is re<br>ike the same class, each teacher need                                | quired.<br>s to record a different session for the day.                                                   |                                            |                                          |                                |
| Session 1<br>No attendance recorded for this                                                                          | session                                                                                                    |                                                                                                    | Reco                                       | rd attendance for ses                    | sion 1                         |
| Session 1 Session type                                                                                                |                                                                                                    | *                                                                                                    |                                            | Choose a s<br>type; expla<br>each is bel | session<br>anation on<br>low   |
| ime will<br>here                                                                                                    | Dean Baker                                                                                                    |                                                                                                    |                                            |                                          |                                |
| tically                                                                                                    |                                                                                                    |                                                                                                    | P A                                        | PA AN                                    | NR                             |
| CS ID: 30379034 EPSILON: 42                                                                                           | 2002805 ACTIVE                                                                                                    |                                                                                                    |                                            |                                          | <u></u>                        |
| Select a unit to add or remove un<br>Attendance history Apply                                                         | nt hours  y units to all C Clear TRemove                                                                                     |                                                                                                    |                                            |                                          | Choose a atte<br>type: previou |
| Notes:                                                                                                    |                                                                                                    |                                                                                                    |                                            |                                          | explained on                   |
|                                                                                                    |                                                                                                    |                                                                                                    |                                            |                                          |                                |
| ) Attendance history                                                                                                  | Attendance hist<br>previously reco                                                                                           | tory will take you dire<br>rded attendance hist                                                           | ctly to the a<br>ory                       | apprentice                               | 's                             |
| Apply units to all                                                                                                    | If all apprentice add required ur                                                                                            | s were working on th<br>hits to the first apprer                                                          | e same un<br>itice then u                  | it for the da<br>se this fea             | ay<br>ture                     |
| <b>C</b> ai                                                                                                    | to copy all units                                                                                                    | and hours to the rer                                                                                      | naining app                                | orentices                                |                                |
| <b>C</b> <sup>i</sup> Clear                                                                                           | to copy all units<br>If an error has b<br>attendance reco                                                                    | and hours to the rer<br>been made you can u<br>orded just for this app                                    | naining app<br>use this selectorentice     | orentices<br>ection to c                 | lear                           |

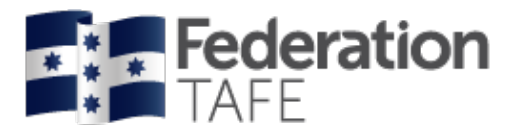

#### Further Notes:

- You can record attendance at any time during the day and change attendance from **Present/ absent** to **partial attendance**, should your student not return to class or attend for half of the day only
- **Units**: all units linked to the apprentice training plan in ATOM will list in the unit drop down menu.

Unit start and end dates will now display beside those units that the apprentice is currently enrolled in on Campus solutions in the below sections:

 <u>current "Qual code" units as at "todaysdate"</u> will only show current year unit enrolments

'<u>inactive or other qualification units</u>' these units are from previous years
 Please note: If units appear under "<u>other training plan units</u>' and do not have a start

date or end date highlighted the apprentice is not enrolled in these units within Campus Solutions.

| DARRYN ALSOP                                                                                      | P        | A         | <u>PA</u>  | <u>AN</u> | <u>NR</u> |
|---------------------------------------------------------------------------------------------------|----------|-----------|------------|-----------|-----------|
| Select a unit to add or remove unit hours                                                         |          |           |            |           | *         |
| Current EBP30417 units as at 21 April 2020                                                        |          |           |            |           | ٩         |
| FBPRBK2002: 16-01-2020 to 04-12-2020: Use food preparation equipment to prepare fillings FBP30417 |          |           |            |           | ^         |
| FBPRBK3005: 16-01-2020 to 04-12-2020: Produce basic bread products FBP30417                       |          |           |            |           |           |
| FBPRBK3016: 16-01-2020 to 04-12-2020: Control and order believes that FDF 14-14                   | Unit sta | rt and U  | nit end da | tes       |           |
| FDFFS2001A: 16-01-2020 to 04-12-2020: Implement the food safety program and procedures FBP30417   | are prov | vided for | viewing    |           |           |
| FDFOHS2001A: 16-01-2020 to 04-12-2020: Participate in OHS processes FBP30417                      |          |           |            |           |           |
| Inactive or other qualification units                                                             |          |           |            |           | ~         |
| Clear Remove                                                                                      |          |           |            |           |           |

| P | A        | <u>PA</u>         | <u>AN</u> | NR        |
|---|----------|-------------------|-----------|-----------|
|   |          |                   |           |           |
|   |          |                   |           | ~         |
|   |          |                   |           |           |
|   |          |                   |           |           |
|   |          |                   |           |           |
|   |          |                   |           | · ·       |
|   |          |                   |           |           |
|   | <u>P</u> | <u>Р</u> <u>А</u> | Р А РА    | P A PA AN |

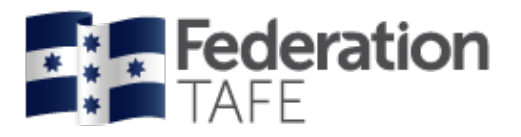

- **Units choice:** when a unit is selected that has been applied a grade within Campus solutions the below views will be shown.
  - If an apprentice has been applied a Credit Transfer (CT) for the unit their attendance is not required and "NR" should be recorded.
  - If an apprentice has been applied a "CY or CN" grade and the date of attendance date you are recording is past you will be required to contact the ATOM helpdesk.

| CS ID: 3034216   | 0 EPSILON: 41806818 ACTIVE                       |       |                | P | A | <u>PA</u> | <u>AN</u>       | <u>NR</u> |
|------------------|--------------------------------------------------|-------|----------------|---|---|-----------|-----------------|-----------|
| Select a unit to | add or remove unit hours                         |       |                |   |   |           |                 | Ŧ         |
| 3 Attendance     | istory 🖞 Apply units to all 🛛 C Clear 🍵 Remove   |       |                |   |   |           |                 |           |
| Unit             | Unit title                                       | Hours | Withdrawn unit |   |   | Unit      | hours completed |           |
| FDFFS2001A       | Implement the food safety program and procedures | 0.0   |                |   | ~ | 0         | CREDIT TRANSFE  | R<br>ired |
|                  |                                                  |       |                |   |   |           |                 | 15.0/30.0 |
| FDFOP2061A       | Use numerical applications in the workplace      | 0.0   |                |   | ~ | 1         | CREDIT TRANSFE  | R<br>ired |
|                  |                                                  |       |                |   |   |           |                 | 24.5/30.0 |

| CS ID: 3037691   | 8 EPSILON: 41939151 ACTIVE                       |       |                | P | A | <u>PA</u> | <u>AN</u>    | NR             |
|------------------|--------------------------------------------------|-------|----------------|---|---|-----------|--------------|----------------|
| Select a unit to | add or remove unit hours                         |       |                |   |   |           |              | v              |
| Attendance I     | nistory 🗘 Apply units to all 🛛 Clear 👕 Remove    |       |                |   |   |           |              |                |
| Unit             | Unit title                                       | Hours | Withdrawn unit |   |   | Unit      | hours comple | ted            |
| FDFFS2001A       | Implement the food safety program and procedures | 0.0   |                |   | ~ | ]         |              | /30.0          |
| FDFOP2061A       | Use numerical applications in the workplace      | 0.0   |                |   | ~ | C'<br>N   | Y GRADE EXIS | STS<br>equired |
|                  |                                                  |       |                |   |   |           |              | /30.0          |
| Notes:           |                                                  |       |                |   |   |           |              |                |

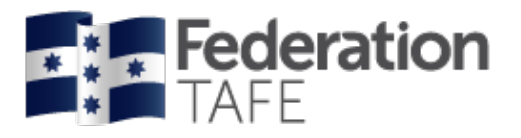

- Attendance history: can be viewed from this roll for each student by selecting '<u>attendance</u> <u>history</u>' under the EPSILON/ CS ID number and status of the student on the roll (see 'attendnance history' section of this user guide).
- **NB**: if attendance needs to be amended then this can only be amended by the teacher who entered that attendance, for that particular session on that particular date teachers can no longer have the ability to amend other teacher's attendance entries or enter attendance on another teacher's behalf

Once you have finished entering the attendance for all students, click on '<u>record session</u> <u>attendance'</u> at the bottom of the screen.

You should expect to see a green 'success' banner.

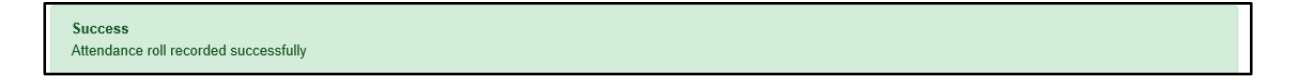

## Action required / errors found alerts

If you see the <u>action required alert</u> as shown below this means that the attendance has been recorded but you need to follow up. This alert can arise if an amendment is required in Campus Solutions or if an incorrect unit was accidently chosen. Please note each time this alert occurs an email is sent to the ATOM inbox which the ATOM Support Administrative Assistant and the Apprenticeship Compliance Officer monitor.

If the alert is outstanding you may receive a phone call or an email requesting what follow up action you have taken.

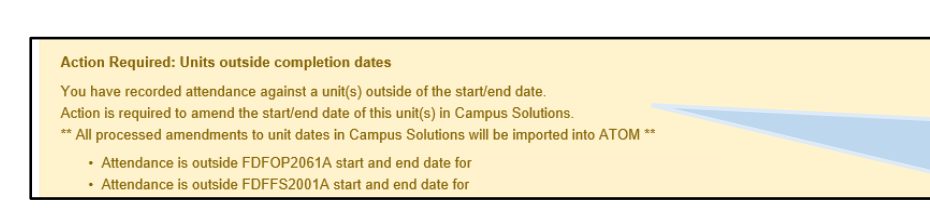

If you enter attendance against a unit that is outside the unit start/ end dates applied in campus solutions, this warning will appear. Your attendance has been recorded but it requires follow up

If you see the <u>remove no longer active apprentice/ student from roll? alert</u>, you will need to click on the below button to remove the student from the roll.

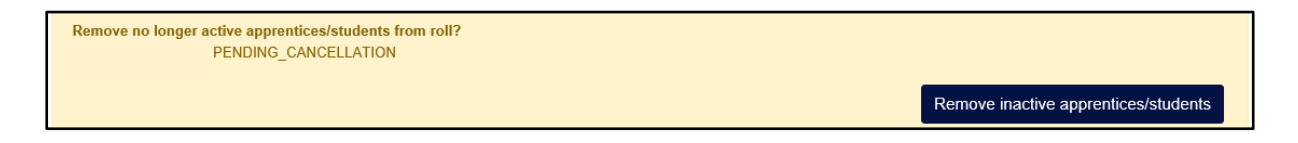

An <u>errors found! Alert</u> will display if you have completed something incorrectly. Attendance will not save if you see this alert. You will need to fix the error and then click on the 'record session attendance' button again.

Errors found! Changes have NOT been saved.

- CY grade exists for AURETR012; Attendance cannot be recorded
- CY grade exists for AURETR012; Attendance cannot be recorded

Authorised by: Document Owner: CRICOS Provider No.

Version 5 | Current Version: Review Date:

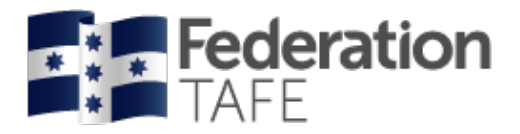

You should then see the 'success' banner.

Success Attendance roll recorded successfully

## If more than one session is required

If attendance has already been recorded in a roll you will see the screen display like this:

| Riteridance                                                                                                    |                                                                                                    | the required sessions                                                                    |
|----------------------------------------------------------------------------------------------------|----------------------------------------------------------------------------------------------------|------------------------------------------------------------------------------------------|
| Date                                                                                                    | 21-04-2020                                                                                                    |                                                                                          |
| Gessions                                                                                                    | 2 🗸                                                                                                    |                                                                                          |
| If a student undertakes two or more<br>This should be a reflection of the tim<br>Example:<br>For an 8 hour day where 3 units are | units concurrently over the course of a training day, then the hour<br>e spent on each units training delivery.<br>being delivered, this could be recorded as; 4 hrs/ 3hrs / 1hrs = tot | s of attendance should not exceed those training hours.<br>alling 8 hours of attendance. |
| Tuesday 21 April 2020<br>Attendance sessions<br>Do I need to record multiple session                                             | ons?                                                                                                    |                                                                                          |
| When multiple teachers take t                                                                                                    | lass an day, only one session is required.<br>he same class, each teacher needs to record a different session f                                                                         | or the day.  Summary includes session type, date and time attendance was                 |
| Session 1                                                                                                    |                                                                                                    | recorded and the teacher who                                                             |
| Session type:                                                                                                    | All day                                                                                                    | recorded the attenuance                                                                  |
| Determined and the                                                                                                    | 04 4                                                                                                    |                                                                                          |
| Date recorded:                                                                                                    | 21 April 2020 2:18pm                                                                                                    |                                                                                          |
| Date recorded:<br>Teacher:                                                                                                    | 21 April 2020 2:18pm<br>Dean Baker                                                                                                    | View attendance for session 1                                                            |
| Date recorded:<br>Teacher:                                                                                                    | 21 April 2020 2:18pm<br>Dean Baker<br>Anyone can view previously                                                                                                    | View attendance for session 1                                                            |
| Date recorded:<br>Teacher:                                                                                                    | 21 April 2020 2:18pm<br>Dean Baker<br>Anyone can view previously<br>recorded attendance but only the                                                                                    | View attendance for session 1                                                            |
| Date recorded:<br>Teacher:<br>Session 2<br>No attendance recorded for this sess                                                  | 21 April 2020 2:18pm<br>Dean Baker<br>Anyone can view previously<br>recorded attendance but only the<br>teacher identified can make any<br>changes to the roll                          | View attendance for session 1                                                            |
| Date recorded:<br>Teacher:<br>Session 2<br>No attendance recorded for this sess                                                  | 21 April 2020 2:18pm<br>Dean Baker<br>Anyone can view previously<br>recorded attendance but only the<br>teacher identified can make any<br>changes to the roll                          | View attendance for session 1<br>Record attendance for session 2                         |
| Date recorded:<br>Teacher:<br>Session 2<br>No attendance recorded for this sess                                                  | 21 April 2020 2:18pm<br>Dean Baker<br>Anyone can view previously<br>recorded attendance but only the<br>teacher identified can make any<br>changes to the roll                          | View attendance for session 1 Record attendance for session 2                            |

 Authorised by:
 Apprenticeship Compliance Officer
 Page 42 of 48

 Document Owner:
 Administrative Officer – ATOM Support
 Version 5 | Current Version:
 22/04/2020

 CRICOS Provider No.
 00103D
 Review Date:
 22/04/2021

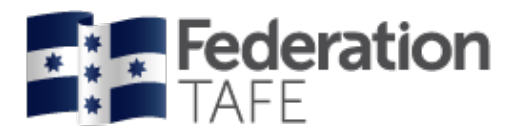

# Attendance history

There are two areas within ATOM where you can access a student's attendance history.

1. When working in an attendance roll

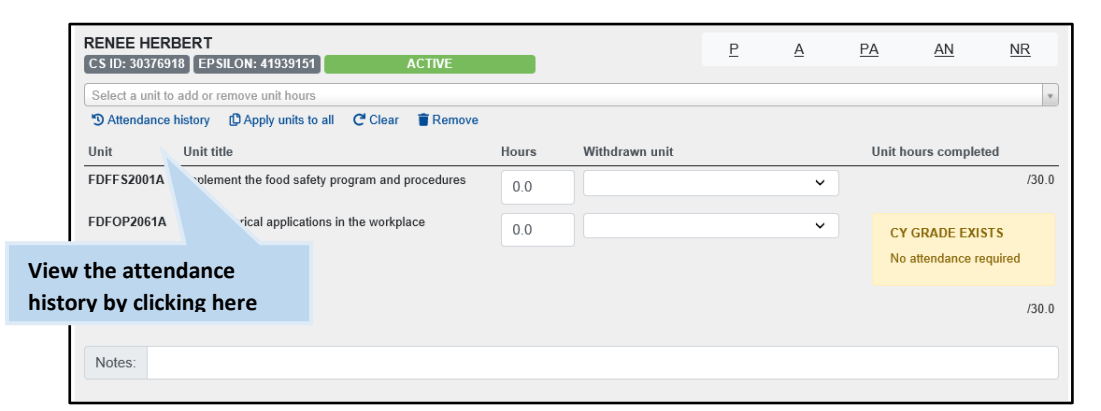

2. In an apprentice profile, click on Attendance / workplace training

| Student search                                            | Click here<br>to access                                          |                                                                        |                          |
|-----------------------------------------------------------|------------------------------------------------------------------|------------------------------------------------------------------------|--------------------------|
| Student search<br>Browse apprentices Browse general stude | ents                                                             | Se                                                                     | sarch                    |
| Name<br>EPSILON: 42002805 CS ID: 30379034 N               | Qualification<br>FBP30417 CERTIFICATE III IN<br>ew format ACTIVE | N BREAD BAKING<br>CONTRACT START: 24-07-2019 CONTRACT COMPLETION: 22-0 | 7-2022                   |
| LLN/Pre-training review                                   | Unit completion                                                  | Group info                                                             | View the attendance      |
| Planning                                                  | Attachments                                                      | File notes                                                             | history by clicking here |
| Assessment Advanced options                               | Contract completion                                              | Send message                                                           |                          |

Both the above options will provide you with the following display.

Attendance will display from the most recent to oldest date.

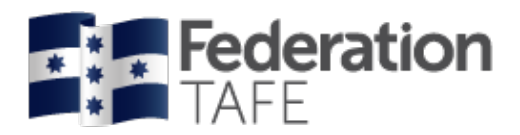

| Attendance filters Qualification Start date End date                                            |                               | If a student is en<br>more than one<br>qualification you<br>switch to view o<br>attendance | ther                  | Click here<br>to print<br>out a PDF<br>version                               |
|-------------------------------------------------------------------------------------------------|-------------------------------|--------------------------------------------------------------------------------------------|-----------------------|------------------------------------------------------------------------------|
| Apprentice Details Name EPSILON 42002805                                                        |                               |                                                                                            | Apply                 |                                                                              |
| CS ID 30379034<br>Attendance history as at 21 April<br>FBP30417 Certificate III in Bread Baking | 2020<br>3<br>Feacher Attendar | ce linit                                                                                   | Unit hours. Withdrawn | If a unit is<br>withdrawn it<br>will display<br>next to the<br>corresponding |
| Tuesday 21 April 2020                                                                           | Dean Baker Present            | FDFF S2001A Implement the food safety program and procedure                                | es 3.5                | unit code and                                                                |
| FBP30417_2020_DBAKER417<br>FBP30417_2020_D_BAKER_417<br>Location: SMB<br>Method: Blended        |                               | FDFOP2061A Use numerical applications in the workplace                                     | 3.5                   | withdrawn<br>was entered                                                     |
|                                                                                                 |                               |                                                                                            | 7.0                   | into ATOM                                                                    |

A withdrawn unit and date will also be refelected below in the 'unit attendance totals'.

| nit attendance totals                                       |                |                    |                 |                 |           |
|-------------------------------------------------------------|----------------|--------------------|-----------------|-----------------|-----------|
| nit                                                         | Attended hours | Nominal unit hours | Completion rate | Last Attendance | Withdrawn |
| DFF\$2001A Implement the food safety program and procedures | 4.5            | 30                 | 15.0%           | 21-04-2020      |           |
| DFOP2061A Use numerical applications in the workplace       | 4.5            | 30                 | 15.0%           | 21-04-2020      |           |

If you wish to email the attendance history, enter the email address here and click send

| (                 |      |
|-------------------|------|
| Email options     |      |
| Email history to: | Send |

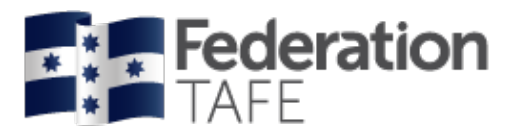

# **Important Information**

- Education Manager/Department Managers, have the authority to enter attendance if a sessional teacher has no access to ATOM.
- All VET teachers are required to use ATOM to enter/record attendance for all VET General Students and VET Apprentices
- A student signature is not required on the attendance roll
- A teacher signature is not required on the attendance roll. Your acceptance of the 'ATOM Conditions of Use' and your individual staff login, is your endorsement
- ATOM training (new users & refresher training) is conducted throughout each year. Please refer to <a href="http://webapps.federation.edu.au/apps/ict\_training/">http://webapps.federation.edu.au/apps/ict\_training/</a> for a full list of available training sessions
- Assistance/queries Please email atom@federation.edu.au
  - User Assistance
  - IT Support (ATOM system related)
- Click on the below support tile within the ATOM dashboard to be directed to the ATOM inbox.

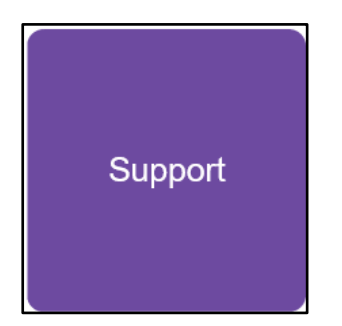

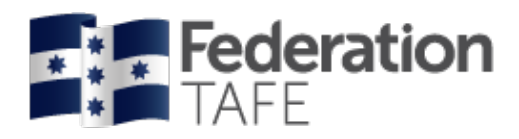

# **Definitions and Acronyms**

| Acronym                                 | Definition                                                                                                    |
|-----------------------------------------|----------------------------------------------------------------------------------------------------|
| AA                                      | Australian Apprentice                                                                                                    |
| AASN                                    | Australian Apprenticeship Support Network                                                                                                    |
| AC                                      | Awaiting Employer Confirmation                                                                                                    |
| AFO                                     | Apprenticeship Field Officer                                                                                                    |
| АТОМ                                    | Apprenticeship Trainee Online Management                                                                                                    |
| CBC<br>Competency Based<br>Completion   | Competency Based Completion is the system under which all Apprenticeships and<br>Traineeships now operate. This means that Apprenticeships are no longer set to time<br>and are deemed complete when the RTO and Employer agree on competence (this may<br>not exceed the nominal duration of the contract unless an extension has been formally<br>negotiated via the AASN)                                                                                                    |
| CN                                      | Not Competent                                                                                                    |
| cs                                      | Campus Solutions. The Federation University's student management system                                                                                                    |
| СТ                                      | Credit Transfer                                                                                                    |
| СҮ                                      | Competent                                                                                                    |
| Displaced                               | Identifies an apprentice who is unemployed and attends structured training for a specified period (refer to procedure LT1340)                                                                                                    |
| Epsilon Registration                    | Notification that a training contract has been signed by the Employer and Apprentice/Trainee and that the Federation University Australia has been chosen as the training provider                                                                                                    |
| Group                                   | A defined group of students. A group is used to manage and track course delivery to these students. Campus Solutions issues a unique ID identifier to each group                                                                                                    |
| HESG                                    | Higher Education and Skills Group (formerly Skills Victoria)                                                                                                    |
| LL&N Assessment                         | LL&N Assessment is an evaluation used to measure the literacy and numeracy levels of commencing Apprentices and Trainees in order to provide learning support. This a requirement of the University's Agreement with the State Government.                                                                                                    |
| POL                                     | Place of Learning (Term used on Delta notification for RTO)                                                                                                    |
| RPL<br>Recognition of Prior<br>Learning | RPL is an assessment process that assesses a person's skills and knowledge to determine the extent to which they have achieved the required learning outcomes, competency outcomes, or standards for partial or total completion of a qualification. It involves the upfront assessment of a person's skills and knowledge and does not include the provision of any training. Students may apply for RPL at any time during their enrolment, as long as they have not received any training in the unit for which RPL is sought |

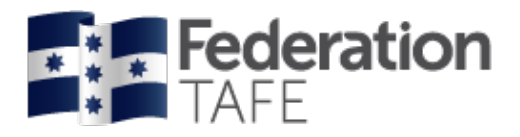

| Acronym                                          | Definition                                                                                                    |
|--------------------------------------------------|----------------------------------------------------------------------------------------------------|
| RTO<br>Registered Training<br>Organisation       | Training organisation registered by a registering body (e.g. HESG) in accordance with the Australian Skills Quality Agency, within a defined scope of programs                                                                                                    |
| SBAT<br>School Based<br>Apprentice or<br>Trainee | A SBAT is an apprenticeship or traineeship undertaken by a student enrolled in a senior secondary program (VCE or VCAL), with at least one day per week timetabled to be spent on the job or in training during the normal school week.                                                                                                    |
| Training Contract                                | A training contract is a legally binding agreement that places obligations on both the employer and the apprentice or trainee. It includes details about the duration of the contract and the training that will be undertaken                                                                                                    |
| Training Plan                                    | Details the training arrangements that have been negotiated between the apprentice/trainee, the employer and the RTO to facilitate the attainment of competencies for a particular AQF qualification. These arrangements include: the selection and sequencing of units of competency; timing; location; mode of delivery; and assessment details |
| VASS Victorian<br>Assessment<br>Software System  | VASS is a web-based system that enables school-based users to administer their students' study programs                                                                                                    |
| WDN                                              | Withdrawn (from a unit of competency on Campus Solutions)                                                                                                    |

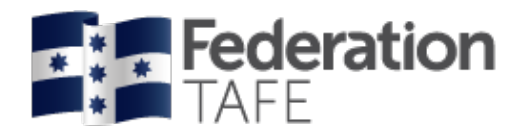

# Notes

| <br> |  |
|------|--|
|      |  |
|      |  |
|      |  |
|      |  |
|      |  |
|      |  |
|      |  |
|      |  |
|      |  |
|      |  |
|      |  |
|      |  |
|      |  |
| <br> |  |
|      |  |
|      |  |